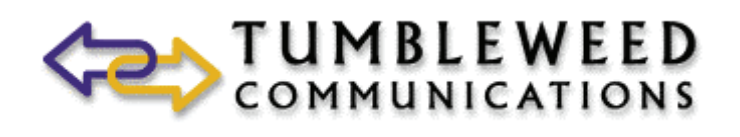

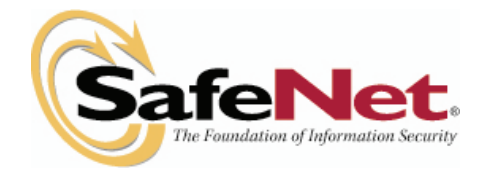

# Validation Authority OCSP Responder and SafeNet Luna® SA Hardware Security Module (HSM) Deployment Guide

Prepared by: Davin Baker – Systems Engineer, SafeNet, Inc. Sean Murray – Sr. Sales Engineer, Tumbleweed Communications, Inc. Jim Wyre – Consultative SE, Tumbleweed Communications, Inc.

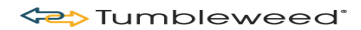

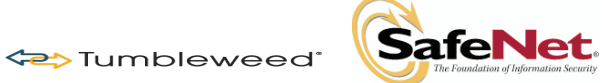

# **Table of Contents**

| Figures                                                                            | 4  |
|------------------------------------------------------------------------------------|----|
| Section 1 – Introduction                                                           | 5  |
| 1.1 - Summary of Material Covered                                                  | 5  |
| 1.2 - Summary of Files Included                                                    | 6  |
| Section 2 – Installing the Luna HSM                                                | 7  |
| 2.1 - Installing Luna Hardware and Software                                        | 8  |
| 2.1.1 - Install Client Software                                                    | 8  |
| 2.1.2 - Install the Luna SA Hardware                                               | 9  |
| 2.2 - Configuring the Luna SA Device and Network Parameters                        | 11 |
| 2.2.1 - Connect to the Luna Device                                                 | 11 |
| 2.2.2 - First Time Login and Changing Passwords                                    | 11 |
| 2.2.3 - Configure IP and Network Parameters                                        | 12 |
| 2.2.4 - Set System Date and Time                                                   | 13 |
| 2.2.5 - Generate a New Luna Server Certificate                                     | 14 |
| 2.3 – Initializing the Luna SA HSM                                                 | 16 |
| 2.3.1 - Start the Initialization Process                                           | 16 |
| 2.3.2 - Login to the HSM                                                           | 20 |
| 2.3.3 - Check HSM Capabilities and Configure HSM Policies as Necessary             | 21 |
| 2.4 – Creating an HSM Partition                                                    | 24 |
| 2.4.1 - Login to the HSM                                                           | 24 |
| 2.4.2 - Initialize the Partition                                                   | 24 |
| 2.4.3 - Check Partition Capabilities and Configure Partition Policies as Necessary | 27 |
| 2.5 - Configure Luna Client Software                                               | 30 |
| 2.5.1 - Import Luna Appliance Server Cert onto Client (Windows)                    | 30 |
| 2.5.2 - Register the HSM Server Certificate with the Client                        | 30 |
| 2.5.3 - Create a Client Certificate (Windows)                                      | 31 |
| 2.5.4 - Export a Client Certificate to a Luna Appliance (Windows)                  | 31 |
| 2.5.5 - Register the Client Certificate to the HSM                                 | 32 |
| 2.5.6 - Assign a Client to a Luna HSM Partition                                    | 32 |
| 2.5.7 - Verify Your Setup                                                          | 33 |
| Section 3 – Installing VA OCSP Responder                                           | 34 |
| 3.1 - Start VA 4.9 OCSP Responder EVASetup.exe.                                    | 34 |
| 3.2 - Configuration via Admin Interface (Apache Instance)                          | 41 |
| 3.3 - Generating Private Key (OCSP Signing Key)                                    | 44 |
| 3.4 – Installing CA Certificates                                                   | 47 |
| 3.5 – Configuring Certificate Import Method                                        | 48 |
| 3.6 - Configure Server URLs                                                        | 53 |
| 3.7 – VA Responder Server Configuration Parameters                                 | 54 |
| 3.8 - Start/Stop Server                                                            | 55 |
| 3.8.1 – CRL Summary                                                                | 55 |

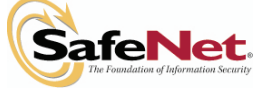

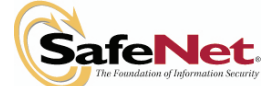

Tumbleweed<sup>®</sup>

| 3.8.2 – Server Logs      | 56 |
|--------------------------|----|
| 3.8.3 – Query Generation | 57 |

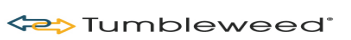

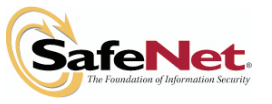

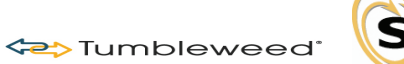

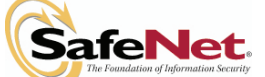

# Figures

| Figure 1 - Lesson Summary                                | 5  |
|----------------------------------------------------------|----|
| Figure 2 - Summary of files used                         | 6  |
| Figure 3 - VA Install Screen Wizard                      | 34 |
| Figure 4 - License Agreement                             | 35 |
| Figure 5 - Customer Information                          | 36 |
| Figure 6 - Destination Folder                            | 37 |
| Figure 7 - Specify VA Server-Port-Admin-PWD              | 38 |
| Figure 8 - Copying Files                                 | 39 |
| Figure 9 - InstallShield Wizard Complete                 | 40 |
| Figure 10 - SSL Alert                                    | 40 |
| Figure 11 - VA Admin https://localhost:13333             | 41 |
| Figure 12 - Enter License.                               | 42 |
| Figure 13 - License Data (Features Enabled)              | 43 |
| Figure 14 - Custom Extensions                            | 43 |
| Figure 15 - Key Type Selection                           | 44 |
| Figure 16 - Key Generation                               | 44 |
| Figure 17 - Generate new private key                     | 45 |
| Figure 18 - Generate Software Key and Certificate        | 45 |
| Figure 19 - Success                                      | 46 |
| Figure 20 - Install Certificate                          | 47 |
| Figure 21 - Certificate Import Method                    | 48 |
| Figure 22 - Select Certificates                          | 49 |
| Figure 23 - Configure VA Certificate Store               | 50 |
| Figure 24 - Configure CRL Imports                        | 50 |
| Figure 25 - Configure CRL Import (LDAP)                  | 51 |
| Figure 26 - Available CRLs for Import                    | 52 |
| Figure 27 - Configure Server URLs                        | 53 |
| Figure 28 - Success Server URLs updated                  | 53 |
| Figure 29 - VA Responder Server Configuration Parameters | 54 |
| Figure 30 - Server Start/Stop                            | 55 |
| Figure 31 - CRL Summary                                  | 55 |
| Figure 32 - Logs Server Logs                             | 56 |
| Figure 33 - Query Generation                             | 57 |
| Figure 34 - OCSP Response                                | 57 |
|                                                          |    |

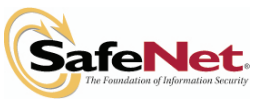

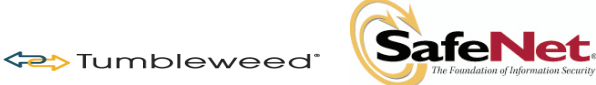

## Section 1 – Introduction

The purpose of this document is to offer the reader a basic installation and configuration guide for the Tumbleweed VA 4.9 Validation Authority Server (OCSP Responder), and the SafeNet Luna SA Hardware Security Module (HSM). The document assumes the reader will have background knowledge of Public Key Infrastructure (PKI) terms and concepts.

## 1.1 - Summary of Material Covered

| Section | Summary of Material Covered                                                   |
|---------|-------------------------------------------------------------------------------|
| 1       | Install SafeNet Luna SA, Ethernet-attached HSM hardware and software.         |
| 2       | Installation and configuration of the VA 4.9 Server for basic OCSP operation. |
|         | This lesson will also include setup of smart card login for the VA Admin GUI. |
| 3       | Requirements for VA Delegated Trust Model implementation.                     |
| F. 4 T  |                                                                               |

Figure 1 - Lesson Summary

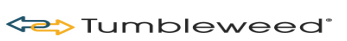

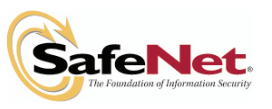

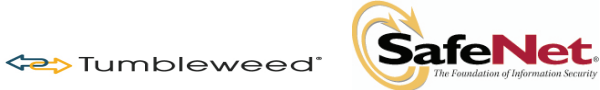

## 1.2 - Summary of Files Included

Summary of files used in this training course:

| Filename                        | Description                                |
|---------------------------------|--------------------------------------------|
| eva.pdf                         | VA 4.9 Server documentation                |
| EVASetup.exe                    | VA 4.9 Software Installer                  |
| publisherSetup.exe              | VA 4.9 Publisher – stand-alone Publisher   |
|                                 | that can fetch HTTP, HTTPS, LDAP, or       |
|                                 | LDAPS CRL data and publish to VA           |
|                                 | server.                                    |
| ocsp_responder_q4.txt           | The VA 4.9 Repeater and Responder          |
| ocsp_repeater_q4.txt            | servers require a software license key to  |
|                                 | install the product. This file needs to be |
|                                 | opened and appropriate license cut and     |
|                                 | pasted into the VA 4.9 Admin GUI.          |
| Readme.txt                      | VA 4.9 Server ReadMe document              |
| RELEASE_NOTES.txt               | VA 4.9 Release Notes                       |
| DesktopValidator-win32-release- | Desktop Validator Standard Edition         |
| Standard.exe                    | Version 4.9.1                              |
| sample dv491config.txt          | Sample DV configuration file               |

Figure 2 - Summary of files used

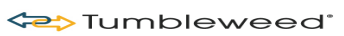

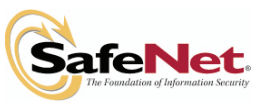

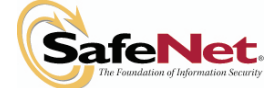

## Section 2 – Installing the Luna HSM

→Tumbleweed<sup>\*</sup>

## **Product Highlights**

- Most Secure
  - Keys always in Hardware Luna SA is a HighAssurance HSM.
  - **FIPS 140-2-validated** Luna SA is validated to FIPS 140-2 Level 2 and Level 3 to meet the demands of the most rigorous security policies.
  - Hardware Key Management and High-Performance Cryptographic Acceleration

An integrated HSM provides secure, hardware-based storage for sensitive cryptographic keys and offers over 1,200 cryptographic operations per second (1024-bit RSA decrypt) for the most demanding applications.

• Secure Remote Administration and Two-factor Authentication Luna SA features secure network administration to simplify management. To prevent unauthorized access, FIPS 140-2 Level 3-validated models offer true two-factor, trusted path, multi-person authentication of HSM administrative users.

#### • Ease of Deployment and Integration

• Ethernet-attached for Easy Deployment

Luna SA features two built-in Ethernet ports for drop-in network deployment, making it easy to add hardware-secured key management and cryptographic acceleration to your applications.

• Unparalleled Support and Integration Luna SA is fully integrated with the most popular (

Luna SA is fully integrated with the most popular Certificate Authorities (CA), including Microsoft Certificate Services, Entrust Authority, VeriSign. Luna SA also provides SSL acceleration support for Microsoft IIS and Apache Web servers.

- High Performance and Scalability
  - Accelerate multiple SSL Web servers Offload computationally intensive SSL connection setups from Web servers with Luna SA configured for shareable hardware SSL acceleration.

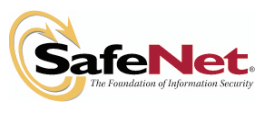

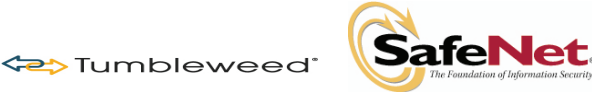

## 2.1 - Installing Luna Hardware and Software

This section describes the installation and cabling of your Luna HSM hardware. Repeat the steps in this chapter for each HSM to be installed.

#### 2.1.1 - Install Client Software

For interactive installation, install the Luna SA client software on Windows 2000, Windows 2003, or Windows XP as follows:

- 1. Log in to Windows as Administrator, or as a user with administrator privileges.
- 2. Insert the Luna SA Client Software CD into the CD drive.

If Autorun is enabled, the Setup program starts automatically. If Autorun is disabled, navigate to the CD-ROM drive using Windows Explorer and double-click the file **setup.exe**.

- 3. At the Welcome screen, click Next.
- 4. When prompted to install optional components, click **Next** to continue without installing the CSP or JSP.
- 5. When prompted to confirm, click Yes.
- 6. Another installer window appears. Accept all defaults by clicking Next.
- 7. When prompted to install additional components, click No.
- 8. Click **Finish** to complete the installation.

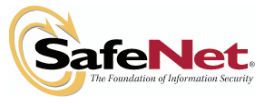

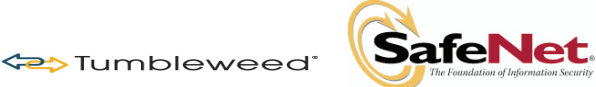

#### 2.1.2 - Install the Luna SA Hardware

- 1. Install brackets if appropriate for your equipment rack. The brackets can be installed in different orientations and combinations to fit various rack configurations.
- 2. Mount the appliance in your equipment rack.
- 3. Insert the power (a) and network (b) cables at the rear panel.
- 4. Connect the Luna PED at the front panel using the provided PED cable.
- 5. Set the power switch (a) on the rear panel to the "On" position.

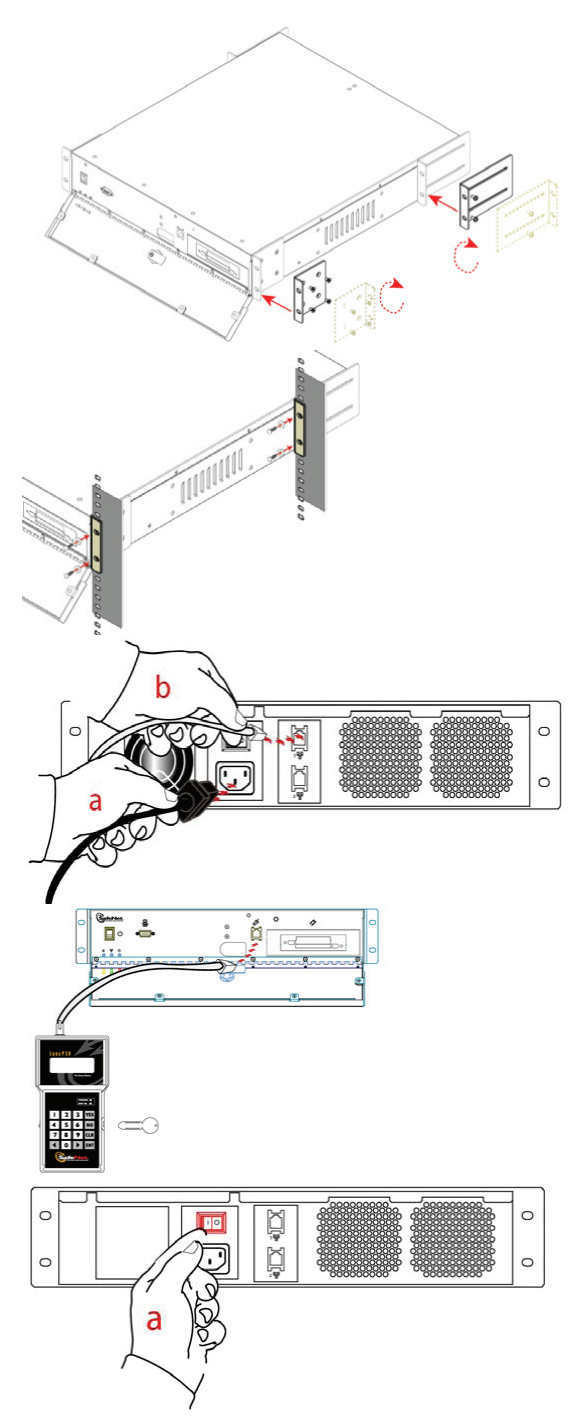

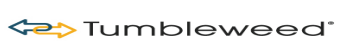

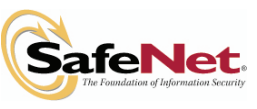

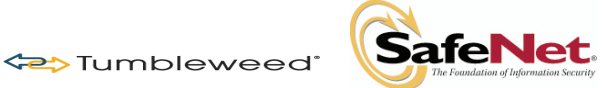

- 6. Press and release the **Start** switch (**b**) on the front panel to start the system.
- 7. Connect a terminal to the serial connector on the front panel.

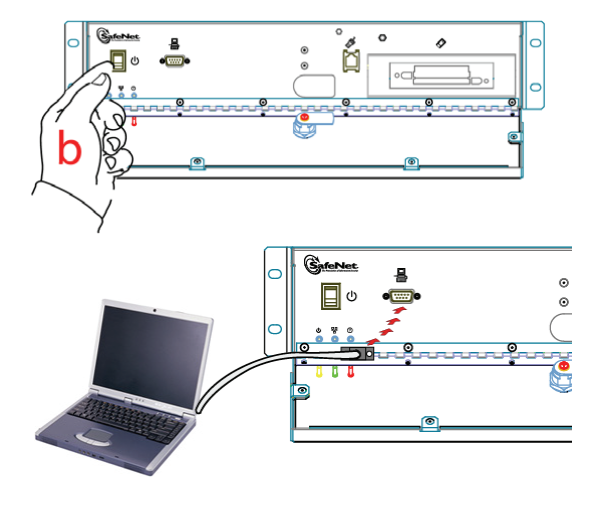

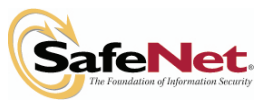

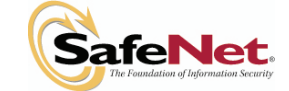

## 2.2 - Configuring the Luna SA Device and Network Parameters

This chapter describes the initial configuration of your Luna SA device.

🗢 Tumbleweed®

#### 2.2.1 - Connect to the Luna Device

- 1. Connect a null-modem serial cable between the serial port on the Luna SA front panel and a dumb terminal or a PC (for example, a laptop) that will serve as the administration computer. A standard null-modem serial cable with DB9 connectors is included with the Luna SA.
- 2. Use a terminal emulation package provided with your operating system. Set the serial connection parameters:
  - Serial port baud rate: 115200
  - N,8,1 (no parity, 8 data-bits, one stop-bit)
  - VT-100 terminal emulation
  - Hardware flow control
- 3. When the connection is made, the Luna SA login prompt appears.

DEFAULTHOSTNAME ttyS0 login:

#### Notes:

- The [DEFAULTHOSTNAME] is replaced by the new hostname that you assign to your Luna SA later in these instructions. The prompt changes the next time you start an SCLI connection.
- You may need to press Enter several times to initiate the session.
- You must log in within two minutes of opening an administration session or the connection will time out.

## 2.2.2 - First Time Login and Changing Passwords

4. At the prompt, login as admin. The initial password is chrysalis.

```
login as: admin
admin@<hostname>'s password: chrysalis
```

**Note:** For security, you are immediately prompted to change the factory-default password for the 'admin' account.

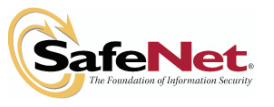

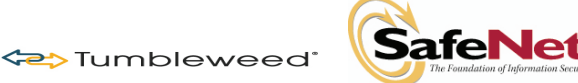

#### 2.2.3 - Configure IP and Network Parameters

The following procedure assumes you are configuring the Luna SA appliance without DNS.

1. Use the net show command to display the current settings and see how they need to be modified for your network.

| lunash:> net                                                                            | show                                                                                                    |                                                                     |                             |                            |                         |                         |                                     |  |
|-----------------------------------------------------------------------------------------|----------------------------------------------------------------------------------------------------|---------------------------------------------------------------------|-----------------------------|----------------------------|-------------------------|-------------------------|-------------------------------------|--|
| Hostname:<br>Domain:<br>IP Address (e<br>HW Address (e<br>Mask (eth0):<br>Gateway (eth0 | DEFAU<br><not<br>th0): 192.1<br/>th0): 00:03<br/>255.2<br/>): 192.1</not<br>                                                | LTHOSTNAME<br>set><br>68.2.12<br>:47:E7:56:1C<br>55.255.0<br>68.2.1 |                             |                            |                         |                         |                                     |  |
| IP Address (e<br>HW Address (e<br>Mask (eth1):<br>Gateway (eth1                         | th1): 192.168<br>th1): 00:00:5<br>255.255<br>): 192.168                                                                     | .10.41<br>0:0E:35:85<br>.255.0<br>.10.100                           |                             |                            |                         |                         |                                     |  |
| Name Servers:<br>Search Domain                                                          | <not<br>(s): <not< td=""><td>set&gt;<br/>set&gt;</td><td></td><td></td><td></td><td></td><td></td><td></td></not<></not<br> | set><br>set>                                                        |                             |                            |                         |                         |                                     |  |
| Kernel IP Ro<br>Destination<br>192.168.2.0<br>0.0.0.0<br>127.0.0.0<br>0.0.0.0           | uting Table:<br>Gateway<br>0.0.0.0<br>192.168.2.1<br>0.0.0.0<br>172.20.11.10                                                | Genmask<br>255.255.255.0<br>0.0.0.0<br>255.0.0.0<br>0.0.0.0         | Flags<br>U<br>UG<br>U<br>UG | Metric<br>0<br>0<br>0<br>0 | Ref<br>0<br>0<br>0<br>0 | Use<br>0<br>0<br>0<br>0 | Iface<br>eth0<br>eth0<br>lo<br>eth0 |  |

2. Use net hostname to set the hostname of the Luna appliance (use lowercase characters).

lunash:> net hostname myLunaHostname

**Note:** The net hostname command expects a single-word text string. If you supply a name that includes a space, all text after the space is ignored.

3. Restart the **syslog service** to ensure that all logging after this point is recorded against the new hostname.

lunash:> service restart syslog
Shutting down kernel logger: [ OK ]
Shutting down system logger: [ OK ]
Starting system logger: [ OK ]
Starting kernel logger: [ OK ]

Use net interface to change network configuration settings.

```
net -interface -static -device <Ethernet-Device(eth0)> -ip
<Ethernet-device-IP-Address> -netmask <Netmask-IP-Address> -
gateway <Gateway-IP-Address>
```

Tumbleweed

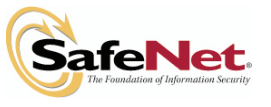

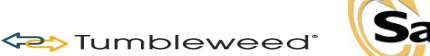

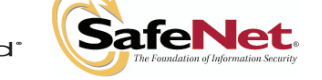

```
lunash:>network interface device eth0 -ip 192.168.0.10 -netmask
255.255.255.0 -gateway 192.168.0.254
NOTICE: The network service must be restarted for new network settings
to take effect.
If you are sure that you wish to restart the network, then type
'proceed', otherwise type 'quit'
> proceed
Proceeding...
Restarting network service...
Shutting down loopback interface: [ OK ]
Setting network parameters: [ OK ]
Bringing up loopback interface: [ OK ]
Bringing up interface eth0: [ OK ]
Command Result : 0 (Success)
```

4. View the new network settings with:

- 5. Test your network configuration by pinging another server with the lunash net ping <servername> command and having the other server ping this Luna appliance.
- 6. Verify your client machines network configuration by attempting to ping the Luna appliance by IP address from the Client.

#### 2.2.4 - Set System Date and Time

Before proceeding with HSM and Partition setup, ensure that the Luna HSM Server's system date, time and time zone are appropriate for your network.

1. First, verify the current date and time on the HSM server to see if they need to be changed.

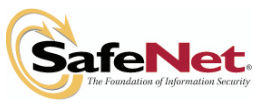

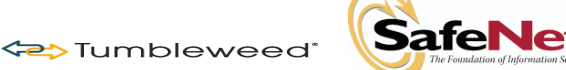

lunash:>status date Thu Oct 12 20:40:39 EDT 2006

or

lunash:>status zone EDT

2. If the date, time, or time zone are incorrect for your location, change them using the **lunash sysconf** command. You must set the time zone before setting the time and date, otherwise the time zone change adjusts the time that you just set.

```
lunash:>sysconf -timezone -set Canada/Eastern
Timezone set to Canada/Eastern
```

3. Use **sysconf** time to set the system time and date, <HH:MM YYYYMMDD> in the format shown. Note that the time is set on a 24-hour clock (00:00 to 23:59).

```
lunash:> sysconf -time 20:45 20061012
Thu Oct 12 20:45:05 EDT 2006
```

4. To use ntp, add one or more servers to the Luna appliance's ntp server list, and then activate (enable) the servers. Use the **sysconf ntp** command as follows:

Add servers:

lunash:> sysconf -ntp addserver <hostnameoripaddress>

Activate servers:

lunash:> sysconf -ntp enable

**Note:** If you wish to use Network Time Protocol (ntp), you must set the system time to within 20 minutes of the time given by the servers that you select. If the difference between ntp server time and the Luna appliance time is greater than 20 minutes, the ntp daemon ignores the servers and quits.

## 2.2.5 - Generate a New Luna Server Certificate

Although your Luna appliance came with a server certificate, good security practice dictates that you should generate a new one.

1. Use **sysconf regenCert** to generate a new Server Certificate, substituting the appropriate IP address for your device:

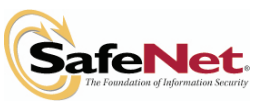

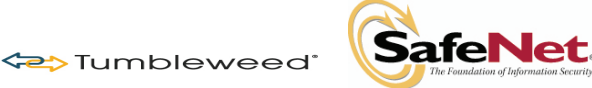

```
lunash:> sysconf regenCert 192.168.0.10
CAUTION: Current Server Certificate and Private Key will be
overwritten. All clients will have to add the server again with new certificate.
Type 'proceed' to generate cert or 'quit' to cancel
> proceed
lunash:>
```

2. From the factory, the Network Trust Link Service (ntls) is bound to the loopback device by default. In order to use the appliance on your network, you must bind the ntls to one of the two Ethernet ports, ETH0 or ETH1, or to a hostname or IP address.

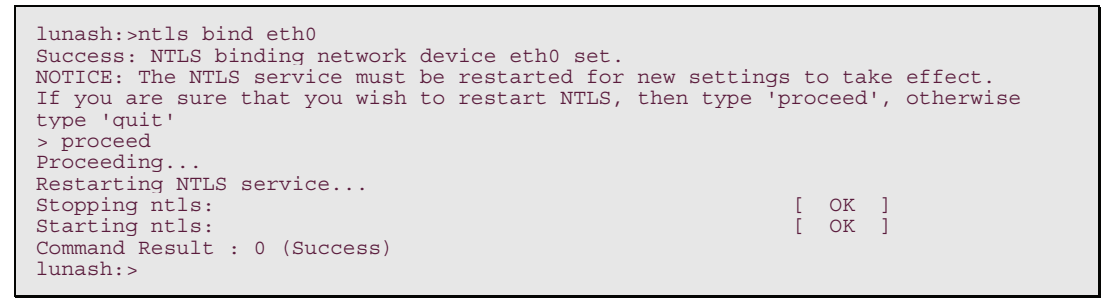

**Note**: The "Stopping ntls" operation may fail in the above example because NTLS is not yet running on a new Luna appliance. Just ignore the message. The service starts again, whether the stop was needed or not.

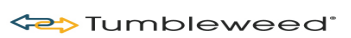

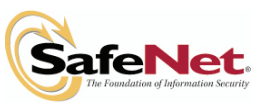

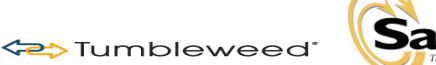

d. SafeNet.

#### Validation Authority and Hardware Security Module (HSM) Deployment Guide

## 2.3 – Initializing the Luna SA HSM

You must initialize the HSM to set up the necessary identities, ownership, and authentication at the HSM Server level. To initialize a Luna HSM with Trusted Path (PED) Authentication, you must have the Luna PED (version 1.6.6 or higher) connected and switched on, and in the "Awaiting Command" mode.

When you power on the Luna PED, the screen displays the manufacturer's name and the PED's firmware version. It is not ready to accept commands from the Luna HSM until you press ENT on the keypad and the display changes to "Awaiting Command" state. Before you continue, check that you have at least two sets of PED keys prepared and labeled as necessary.

## 2.3.1 - Start the Initialization Process

The hsm init command takes several options.

For a Trusted Path Luna HSM, values are supplied via Luna PED interaction. The exception is a labelfor the HSM, which you must fill in at the command line.

- 1. First you must log in to the HSM with the default (gray) key.
- 2. Run the **hsm** login command.

```
lunash:>hsm login
Luna PED operation required to login as HSM Administrator - use gray PED key.
'hsm login' successful.
```

3. Run the **hsm** init command.

lunash:> hsm init -label myLunaHSM

The following warning appears:

WARNING: Are you sure you wish to re-initialize this HSM? All containers/HSM Partitions and data will be erased. Type 'proceed' to delete the container, or 'quit' to exit now

4. Type:

proceed

Luna PED operation is required to initialize HSM - use gray and blue PED keys. The first request to appear is:

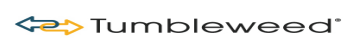

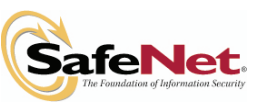

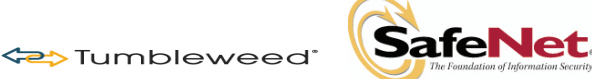

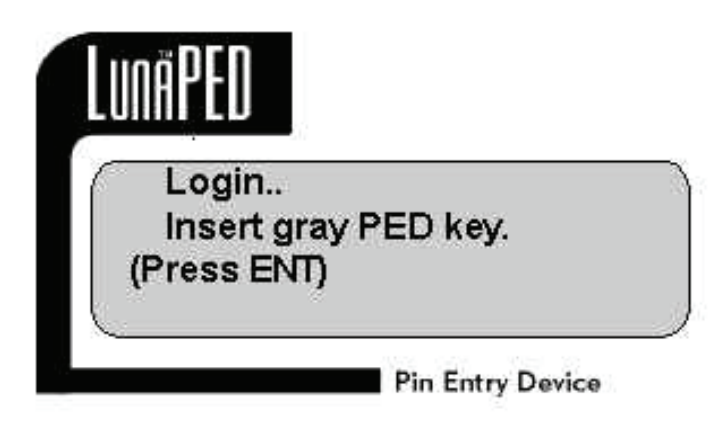

- 5. Insert the gray PED Key into the key slot on the side of Luna PED (you can use any gray PED Key).
- 6. Turn it clockwise until it stops (about a quarter turn).
- 7. The **Key In** indicator lights on the Luna PED.
- 8. Press the **ENT** button on the keypad, to continue. After the gray PED Key, Luna PED requests the first blue PED Key:

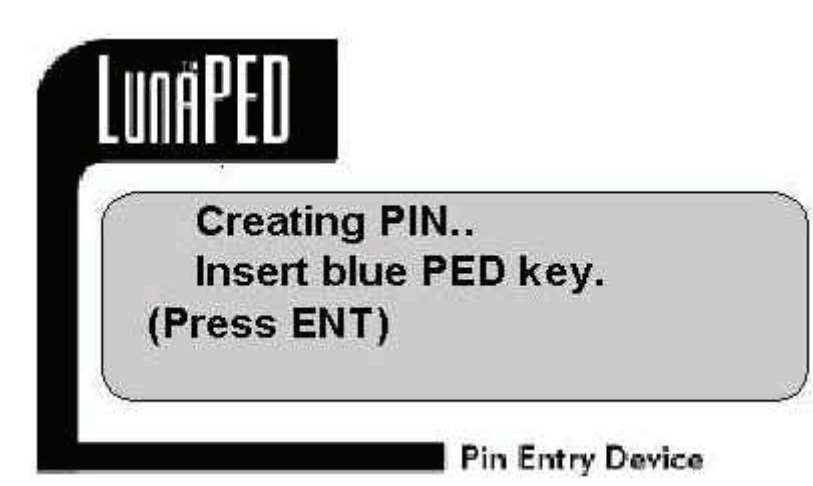

9. Remove the gray key, insert the blue HSM Admin PED Key and press **ENT**. A unique HSM Admin PIN is to be imprinted on both the PED Key and the HSM.

At this time, Luna PED **may** continue with: "Creating PIN... Do you wish to use a Group PED Key?"

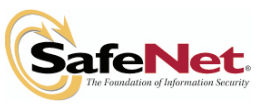

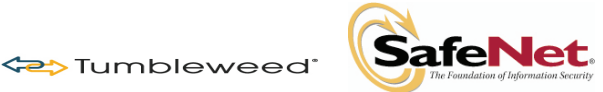

10. That question only appears for PED keys which have previously been imprinted and will not be prompted on new PED keys. If this is the first HSM you are initializing your response should be **NO** if you are prompted. If this is the second HSM you are initializing and you would like them to share a Blue HSM Admin Key, you should respond **Yes** to use the value already imprinted on the Blue Key.

Next, you are asked to provide a PED PIN.

- 11. Enter a PIN if you wish, and press **ENT** to inform Luna PED that you are finished entering PED PIN digits, or that you have decided not to use a PED PIN (no digits entered).
- 12. Confirm by entering the same PIN and pressing ENT again.

You are then prompted to duplicate your PED key:

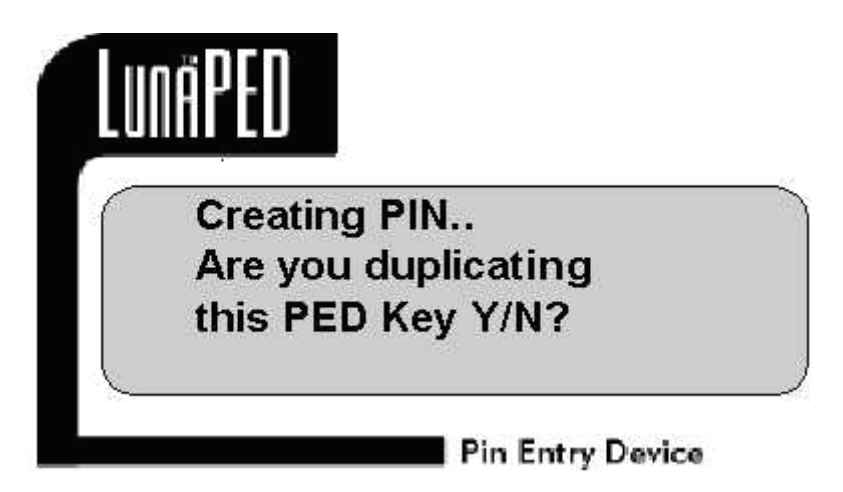

"Are you duplicating this key Y/N?"

- 13. It is recommended to have at least one backup set of imprinted PED Keys stored in a safe place, in case of loss or damage to the primary keys.
  - a. If you respond **NO**, Luna PED imprints just the one blue HSM Admin key and goes on to the next step in initialization of the HSM.
  - b. If you respond **YES**, Luna PED imprints the first blue key and then asks for more blue PED Keys until you have imprinted (duplicated) as many as you require.
- 14. Remove the imprinted blue PED key and insert a new blue HSM Admin PED Key to be overwritten and press **ENT**. If the PED keys have already been imprinted, you may be prompted to overwrite the Key before continuing. Press **ENT** to continue and overwrite the key.
- 15. When you are done duplicating PED keys, press **NO** to stop the duplication press and continue.

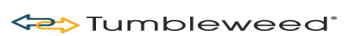

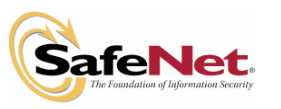

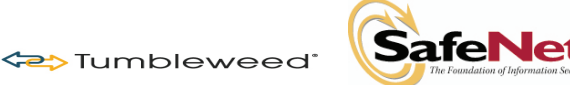

The Luna PED now prompts for an imprinted blue HSM Admin key, because you now must use that key to log in to the HSM as Admin. Leave the blue PED Key initialized in the previous step in place.

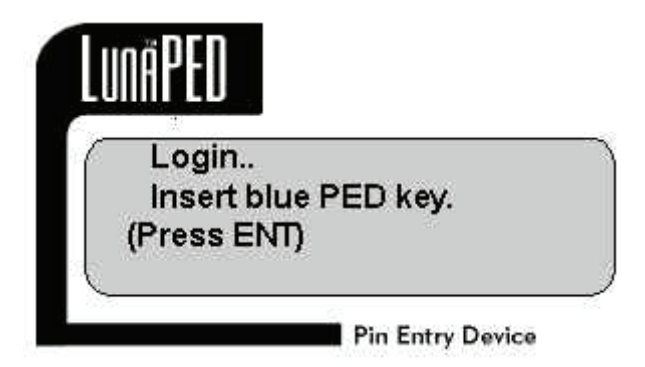

16. Press **ENT** on the PED keypad. You may also be prompted for a PED PIN, if one was created when the blue PED Key was imprinted.

Now, you create the domain for future cloning of the HSM, or you adopt the domain from a previous token or Luna HSM, so that the current Luna HSM (or token) can clone with the previous. A common domain (common between HSM and Backup Token) is required for HSM backups. Luna PED prompts:

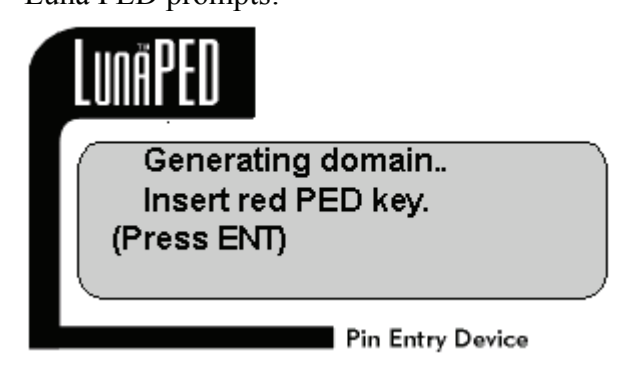

- 17. Insert a red PED Key and press **ENT**. If the red PED Key is blank, then Luna PED goes ahead and imprints a domain, which is matched on the HSM. However, if Luna PED detects that the red PED Key contains data, then Luna PED prompts whether to keep the existing domain on the key or create a new one.
  - a. When the prompt "Are you creating a new domain?" appears, press **Yes** to create a new cloning domain when initializing the first HSM in your organization. To use the existing cloning domain on future HSMs, press **No**.

**Note:** This operation will overwrite the contents of the red PED key. Verify your responses before continuing with this step.

Now you are given the opportunity to duplicate the red, domain PED Key:

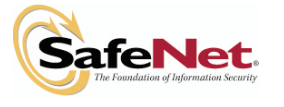

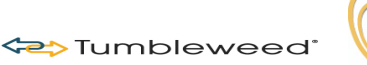

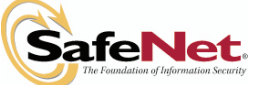

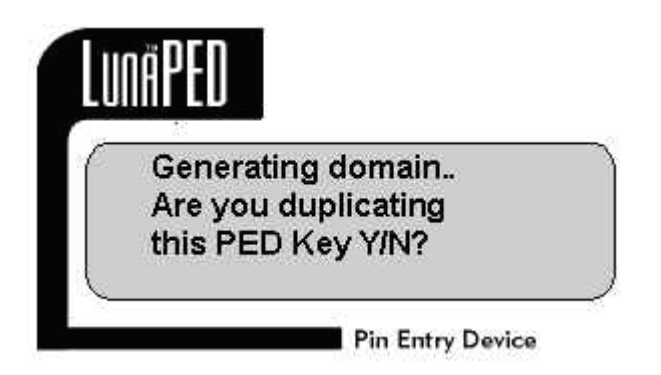

Again, you should maintain at least one backup of each imprinted PED Key in secure storage.

- 18. Remove the imprinted red PED key and insert a new red HSM Cloning Domain PED Key to be overwritten, and press ENT. If the PED keys have already been imprinted, you may be prompted to overwrite the Key before continuing. Press ENT to continue and overwrite the key.
- 19. When you are done duplicating PED keys press **NO** to stop the duplication process and continue.

When Luna PED says "Request Successful" and then goes back to "Awaiting Command...," initialization is finished. Turn your attention back to the **lunash** prompt. When the PED activities are complete, **lunash** displays a "success" message.

'hsm init' successful

You have initialized the HSM and created an HSM Admin identity.

#### 2.3.2 - Login to the HSM

- 1. If you do not already have a connection open, connect your administration computer to the serial Console port of the Luna appliance and open a Terminal session, or use SSH to connect via the network.
- 2. To continue with configuration, you must login to the Luna HSM as HSM Admin. Ensure that the Luna PED is connected to the PED port on your Luna appliance, and that the PED is powered on and "Awaiting Command..."
- 3. At the **lunash** prompt, type:

lunash:> hsm login

4. The Luna PED prompts for the blue PED Key. You must provide the blue HSM Admin PED Key that has been imprinted (initialized) for this HSM. If you had set a PED PIN, you are prompted for that as well.

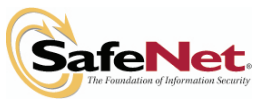

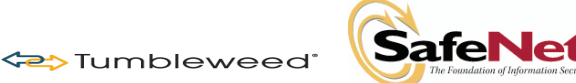

**Note:** If you fail three consecutive login attempts as HSM Admin, the HSM is zeroized and cannot be used — it must be re-initialized. Zeroizing destroys all key material. Please note that the Luna HSM must actually receive some information before it logs a failed attempt, so if you forget to insert a PED Key, or forget to turn the Key to the locked position, that is not logged as a failed attempt. Also, when you successfully login, the counter is reset to zero.

# 2.3.3 - Check HSM Capabilities and Configure HSM Policies as Necessary

HSM capabilities identify the purchased features of the product and are set at time of manufacture. Policies represent the HSM Admin's enabling (or restriction) of those features.

#### Verify Capabilities

1. Type the **hsm showPolicies** command to display the current capability/policy set for the HSM. Verify that the HSM capabilities match those outlined below under the heading "*The following capabilities describe this HSM, and cannot be altered, except by capability updates.*" If they do not, contact SafeNet Support before proceeding.

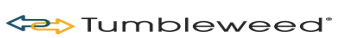

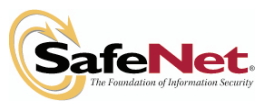

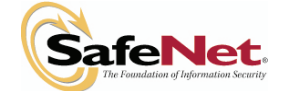

Tumbleweed\*

| lunash:> hsm -showPolicies<br>HSM Label: Default Label<br>Serial #: 121212<br>Firmware: 4.5.3                                                                                                    |                                                                                                    |                                                       |                                                         |  |  |
|----------------------------------------------------------------------------------------------------|----------------------------------------------------------------------------------------------------|-------------------------------------------------------|---------------------------------------------------------|--|--|
| The following capabilities describe this except by capability updates.                                                                                                    | HSM, and can                                                                                                    | not be alt                                            | ered,                                                   |  |  |
| Description<br>====================================                                                                                                    | Value<br>Disallowed<br>Allowed<br>P<br>Allowed<br>Disallowed<br>Allowed<br>Disallowed<br>Allowed<br>Allowed<br>Allowed<br>Allowed<br>Allowed<br>Allowed<br>Disallowed<br>Disallowed<br>Disallowed<br>Disallowed<br>Disallowed<br>Disallowed<br>Disallowed<br>Disallowed<br>Disallowed |                                                       |                                                         |  |  |
| The following policies are set due to cu<br>this HSM and cannot be altered directly<br>Description<br>=======<br>PED-based authentication<br>Require M of N                                            | rrent configu<br>by the user.<br>Value<br>=====<br>True<br>False                                                                                                    | ration of                                             |                                                         |  |  |
| The following policies describe the current configuration of<br>this HSM and may by changed by the HSM Administrator.<br>Changing policies marked "destructive" will erase<br>partitions from the HSM. |                                                                                                    |                                                       |                                                         |  |  |
| Description<br>====================================                                                                                                    | Value<br>=====<br>On<br>Off<br>On<br>On<br>On<br>On<br>Off                                                                                                    | Code<br>====<br>7<br>12<br>13<br>15<br>16<br>20<br>21 | Destructive<br>=======<br>Yes<br>Yes<br>No<br>Yes<br>No |  |  |

According to the above example, the fixed capabilities require that this HSM be protected at FIPS 140-2 level 3, meaning that the Luna PED and PED Keys are required for authentication.

The alterable policies have numeric codes. You can alter a policy with the hsm changePolicy command, giving the code for the policy that is to change, followed by the new value.

The FIPS 140-2 standard mandates a set of security factors that specify a restricted suite of cryptographic algorithms. The Luna HSM is designed to the

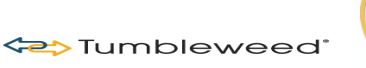

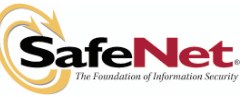

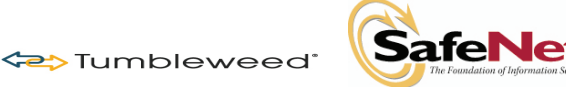

standard, but can allow activation of additional non-FIPS-validated algorithms if your application requires them.

#### Verify and Set Policies

2. Verify that the HSM policies match those shown above under the heading "*The following policies describe the current configuration of this HSM and may by changed by the HSM Administrator*." If you need to modify a policy setting to comply with your operational requirements use the procedure below:

lunash:> hsm -changePolicy -policy <policyCode> -value <policyValue>

The following example changes code 12 from a value of 1 (On) to 0 (Off).

lunash:> hsm -changePolicy -policy 12 -value 0

That command assigns a value of zero (0) to the "Allow non-FIPS algorithms" policy, turning it off.

The above example is a change to a destructive policy, meaning that, if you apply this policy, the HSM is zeroized and all contents are lost. For this reason, you are prompted to confirm if that is what you really wish to do. You must now re-initialize the HSM. While this is not an issue when you have just initialized an HSM, it may be a very important consideration if your Luna system has been in a "live" or "production" environment and the HSM contains data, keys, or certificates. Please refer to the *Luna SA Online Help System* for a description of all HSM Policies and

their meanings.

- 3. For each policy that must be modified, use the procedure described above to set the correct value.
- 4. If you have changed a destructive policy, it will now be necessary to repeat the steps to reinitialize the HSM as described above in *Start the Initialization Process*.

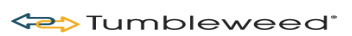

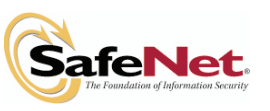

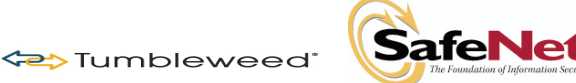

## 2.4 – Creating an HSM Partition

Within the HSM, separate cryptographic workspaces must be initialized and designated for clients. A workspace, or Partition, and all its contents are protected by encryption derived (in part) from its authentication. Only a Client that presents the proper authentication is allowed to see the Partition and to work with its contents. This chapter describes how to setup an HSM Partition for Trusted Path Authentication.

#### 2.4.1 - Login to the HSM

- 1. If you do not already have a connection open, connect your administration computer to the serial Console port of the Luna appliance, and open a Terminal session, or use SSH to connect via the network.
- 2. To create HSM Partitions, you must login to the Luna HSM as HSM Admin. Ensure that the Luna PED is connected to the PED port on your Luna appliance and that the PED is powered on and "Awaiting Command..."
- 3. At the lunash prompt, type:

lunash:> hsm login

4. The Luna PED prompts for the blue PED Key. You must provide the blue HSM Admin PED Key that has been imprinted (initialized) for this HSM. If you had set a PED PIN, you are prompted for that as well.

**Note:** If you fail three consecutive login attempts as HSM Admin, the HSM is zeroized and cannot be used — it must be re-initialized. To reset the Luna appliance, so that the HSM can be re-initialized, switch the power off for 30 seconds and then restart. Zeroizing destroys all key material. Please note that the Luna HSM must actually receive some information before it logs a failed attempt, so if you forget to insert a PED Key, or forget to turn the Key to the locked position, that is not logged as a failed attempt. Also, when you successfully login, the counter is reset to zero.

#### 2.4.2 - Initialize the Partition

Having logged in you can now use the lunash partition create command, to create an HSM Partition. You must supply a label or name for the new Partition when you issue the command:

1. Create and name an HSM Partition. Type:

lunash:> partition -create -name <name-for-new-Partition>

Luna PED then requests the black Owner PED key with the message

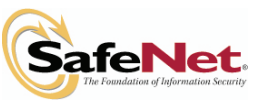

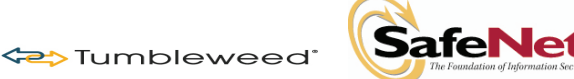

Creating PIN.. Insert black PED key. (Press ENT)

2. Insert a new black HSM Partition Owner PED key and press ENT. A unique Partition Owner PIN is to be imprinted on both the PED key and the HSM Partition.

Luna PED may continue with:

```
Creating PIN.. Do you wish to use a group PED Key \ensuremath{\mathbb{Y}}\xspace/N
```

3. Decide whether this should be a group PED Key, enter **YES** or **NO** on the PED keypad, and press **ENT** to confirm overwrite if prompted.

Next, you are asked to provide an optional PED PIN. The Luna PED will display the following:

```
Creating PIN..
Enter new PED PIN:
0>
```

- 4. You must press **ENT** to inform Luna PED that you are finished entering PED PIN digits, or that you have decided not to use a PED PIN (no digits entered).
- 5. When you provide a PED PIN even if it is the null PIN (by just pressing ENT with no digits) Luna PED requests it a second time to ensure that you entered it correctly. Press ENT again to confirm the PIN.

You are then prompted by the Luna PED:

```
Creating PIN..
Are you duplicating this PED Key Y/N?
```

6. Respond **YES** to duplicate additional black PED keys. The PED asks for more black PED Keys, until you have imprinted (duplicated) as many as you wish and respond **NO** to this question. Generate the number of PED keys specified in the table on the appropriate *Luna HSM Partition Setup Worksheet in Appendix E*.

The Luna PED now generates and displays the Client Password (login secret); by which Clients will later authenticate themselves to this HSM Partition.

```
Login secret value
btqx-EFGH-3456-7/K9
Please write it down.
(Press ENT)
```

7. You must record the Login Secret Value from the Luna PED screen for later use with your application. Verify that you have written it down legibly as it will never be shown again. This is the HSM Partition password, used to authenticate Client applications that wish to use the HSM Partition on the Luna HSM. It might be best to use a text editor, because the majority of errors tend to occur when reading hand-written values.

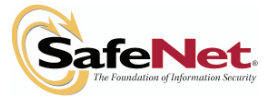

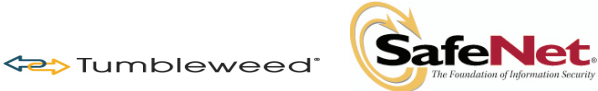

The Luna PED times out after eight minutes. You must complete recording the password and press the ENT button before time-out occurs.

When you press ENT on the Luna PED keypad, control returns to lunash, where a success message is displayed:

partition create successful

At the same time, Luna PED goes back to:

Awaiting command..

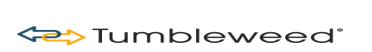

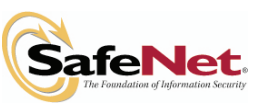

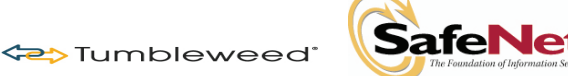

# 2.4.3 - Check Partition Capabilities and Configure Partition Policies as Necessary

Most Partition capabilities have corresponding policies that the HSM Admin or SO can set to customize the behavior of individual partitions. The exception to this is the use of Luna PED without challenge on a Luna device that uses Trusted Path Authentication. Challenges (HSM Partition Passwords) are always used when the Luna device uses Luna PED (Trusted Path Authentication).

Partition capabilities are determined by the license. Your Luna appliance is licensed with some number of partitions of a certain type, with all those partitions having the same capability settings. The HSM Admin can make the partitions all behave differently by turning on and off various policy settings on each partition. By default policies are set to the same value as the capabilities, so if the capability allows something, the corresponding policy will be on.

Partition capabilities identify the purchased features of the product and are set at time of manufacture. Policies represent the Partition Owner's enabling (or restriction) of those features.

#### Verify Capabilities

Type the partition -showPolicies command, to display the current capability/policy set for the partition. Verify that the partition capabilities match those shown below under the heading "*The following capabilities describe this partition and can never be changed*." If they do not, contact SafeNet Support before proceeding.

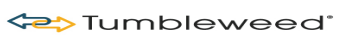

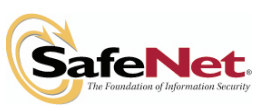

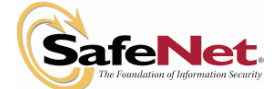

Tumbleweed\*

lunash:> partition -showPolicies -partition myPartition1 Partition Name: myPartition1 Partition Num: 332211001 The following capabilities describe this partition and can never be changed. Description Value \_\_\_\_\_ ===== Enable private key cloning Allowed Enable private key wrapping Disallowed Enable private key unwrapping Allowed Disallowed Enable private key masking Enable secret key cloning Allowed Allowed Enable secret key wrapping Enable secret key unwrapping Allowed Enable secret key masking Disallowed Allowed Enable multipurpose keys Enable PED use without challenge Allowed Allow failed challenge responses Allowed Enable operation without RSA blinding Allowed Enable signing with non-local keys Allowed Enable raw RSA operations Allowed Max non-volatile storage space Max failed user logins allowed 5 10 Allowed Enable high availability recovery Enable activation Allowed Enable auto-activation Allowed Minimum pin length (inverted: 255 - min) 249 Maximum pin length 255 Enable RA-type wrapping Disallowed The following policies are set due to current configuration of this partition and may not be altered directly by the user. Description Value ----- -----Challenge for authentication not needed True The following policies describe the current configuration of this partition and may be changed by the HSM Security Officer. Value Code Description ============ ----- ----Allow private key cloning On 0 Allow private key unwrapping On 2 Allow secret key cloning On 4 Allow secret key wrapping 5 On On Allow secret key unwrapping 6 Allow multipurpose keys On 10 Allow changing key attributes 11 On Ignore failed challenge responses On 15 On Operate without RSA blinding 16 Allow signing with non-local keys On 17 On Allow raw RSA operations 18 Max non-volatile storage space 5 19 Max failed user logins allowed 10 20 On Allow high availability recovery 21 Allow activation On 22 Allow auto-activation On 23 Minimum pin length (inverted: 255 - min) 249 25 Maximum pin length 255 26

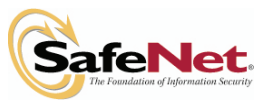

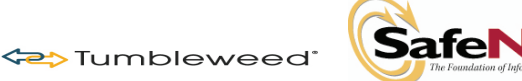

#### Verify and Set Policies

The alterable policies have numeric codes. You can alter a policy with the partition -changePolicy command, giving the code for the policy that is to change, followed by the new value.

- 1. Verify that the partition policies match those shown below under the heading *"The following policies describe the current configuration of this partition and may be changed by the HSM Security Officer"* above. If you need to modify a policy setting use the steps that follow.
- 2. To change a Partition Policy, at the lunash prompt, type:

lunash:> partition changePolicy -partition <name of HSM Partition> -policy <policy code> -value <new policy value>

For example, to change the Activation Policy for a Partition labeled **myPartition1**, type:

```
lunash:> partition changePolicy -partition myPartition1 -policy 22 -value
1 (allows Activation mode to be on)
partition changePolicy successful
Policy allow Activation is now set to: 1
```

Please refer to the *Luna SA Online Help System* for a description of all Partition Policies and their meanings.

3. For each policy that is to be modified, use the procedure described above to set the correct value.

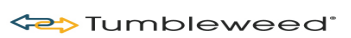

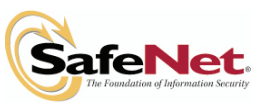

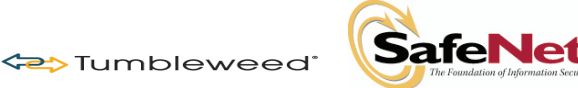

## 2.5 - Configure Luna Client Software

Before an HSM client can use the data stored in a partition, it must be configured so that it can securely communicate with the HSM, and then it must be registered to that partition. The following procedures outline the steps required to perform this configuration.

#### 2.5.1 - Import Luna Appliance Server Cert onto Client (Windows)

1. Open a command prompt window on the Client and change the directory to c:\Program Files\LunaSA\. Securely transfer the server.pem file from the Luna SA, using the supplied Chrysalis Transfer Program (ctp) utility.

**Note:** The dot (.) at the end of the command specifies to place the resulting file in the current directory.

2. Verify that the Server Certificate has arrived on the Client:

```
c:\Program Files\LunaSA\> dir
    server.pem
```

## 2.5.2 - Register the HSM Server Certificate with the Client

The supplied client-side tool vtl, located at c:\Program Files\LunaSA\, is used for managing Luna client/server setup. The vtl command is called from the command line or a shell prompt.

Invoke the vtl addServer command so that the client can create a secure connection with the HSM (the server).

C:\Program Files\LunaSA > vtl addServer -n <IP-address-of-HSM> -c <serverCert-file>

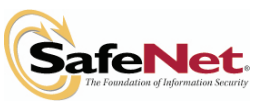

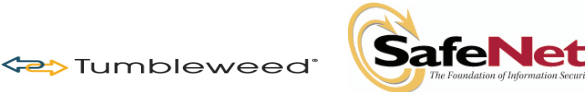

#### 2.5.3 - Create a Client Certificate (Windows)

Begin by creating a certificate and private key for the client using the vtl commandline interface. Use the clients IP address, not its hostname for the name attribute. The "-n" (name) is the only mandatory item and must be the client IP address. Additional optional parameters can be added. Refer to the *Luna SA Online Help System* for full command syntax and description.

Execute the following command to create a client certificate and private key.

```
c:\Program Files\LunaSA\ >vtl createCert -n <clientIPAddress>
```

Example

```
C:\Program Files\LunaSA>vtl createcert -n 192.168.0.1
Private Key created and written to: C:\Program
Files\LunaSA\cert\client\192.168.0.1Key.pem
Certificate created and written to: C:\Program
Files\LunaSA\cert\client\192.168.0.1.pem
```

#### 2.5.4 - Export a Client Certificate to a Luna Appliance (Windows)

Next you must send the client certificate that you just created to the Luna appliance.

Enter the following command to transfer the client certificate to the Luna appliance.

```
C:\Program Files\LunaSA\ > ctp .\cert\client\<clientCert>.pem admin@<IP-address-of-HSM>:
```

You are prompted for the Luna appliance admin password.

Example

```
c:\ Program Files\LunaSA\> ctp .\LunaSA\cert\client\192.168.0.1.pem
admin@192.168.0.10:
```

**Note:** You must use the ":" after the destination. Without the colon ctp does not recognize the supplied destination as a remote server.

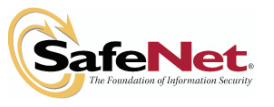

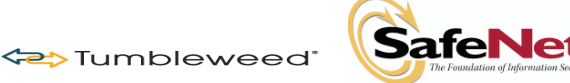

#### 2.5.5 - Register the Client Certificate to the HSM

The client certificate, which has been securely transferred (ctp'd) from the client to the HSM Server, in previous sections, must be registered by the HSM Server. To do so, you must be connected to the HSM Server (the Luna SA) and logged in as "admin".

Enter the following command to register the client certificate to the HSM

lunash:> client -register -client <client's-name> -ip <client's-IP-Address>

The <client's-name> above can be any string that allows you to easily identify this client—many people use the hostname, but the <client's-name> can be any string that you find convenient.

The command is expecting to find (on the Luna appliance) a client certificate filename that matches the client's IP address as you provide it here. In other words, this is a check to verify that you are registering the client whose .pem file you created in the previous steps and ctp'd to the appliance.

#### Example

```
lunash:> client -register -client MyClient -ip 192.168.0.1
Client registration successful.
```

The Client is now registered with the Luna SA HSM. You can verify on the Luna SA with the client -list command.

```
lunash:> client -list
registered client 1: MyClient
```

#### 2.5.6 - Assign a Client to a Luna HSM Partition

The final configuration step before your Client can begin using the Luna SA is to assign the Client to a specific Partition. To do so, you must be connected to the HSM Server and logged in as "admin".

1. Enter the following command to register the client to a partition on the HSM. Use the partition you created in the section *Initialize the Partition*.

lunash:> client assignPartition -client <clientname> -partition <partition name>

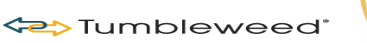

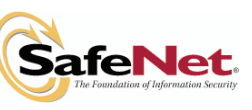

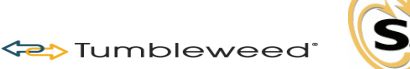

# a. SafeNet.

#### Validation Authority and Hardware Security Module (HSM) Deployment Guide

2. To verify, look at the HSM Partition assigned to the client.

lunash:> client -show -client <clientname>

#### Example

```
lunash:> client assignPartition -client myClient1 -partition myPartition1
partition assign successful.
Command Result : 0 (Success)
lunash:>client -show -client myClient1
ClientID: myClient1
IPAddress: 192.168.0.1
Partitions: "myPartition1"
Command Result : 0 (Success)
```

The parameter <partition name> is the name of the HSM Partition that was created earlier, following configuration of the HSM.

## 2.5.7 - Verify Your Setup

Before beginning to use a Client application with your newly configured Luna SA, you can verify that the foregoing setup has been properly performed.

- 1. On your Client computer, open a command-line console.
- 2. Go to the Luna directory c:\Program Files\LunaSA and type vtl verify.

The response should be similar to the following:

```
C:\Program Files\LunaSA>vtl verify
Slot Serial # Label
==== ====== =====
1 65003001 MyPartition1
```

If you receive an error message, then some part of the configuration has not been completed properly. Retrace the procedure. At this point, the client and HSM are configured and registered with each other. You can now begin using the Luna HSM with your application.

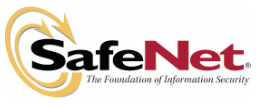

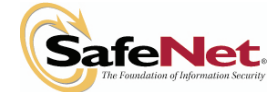

## Section 3 – Installing VA OCSP Responder

Tumbleweed

## 3.1 - Start VA 4.9 OCSP Responder EVASetup.exe.

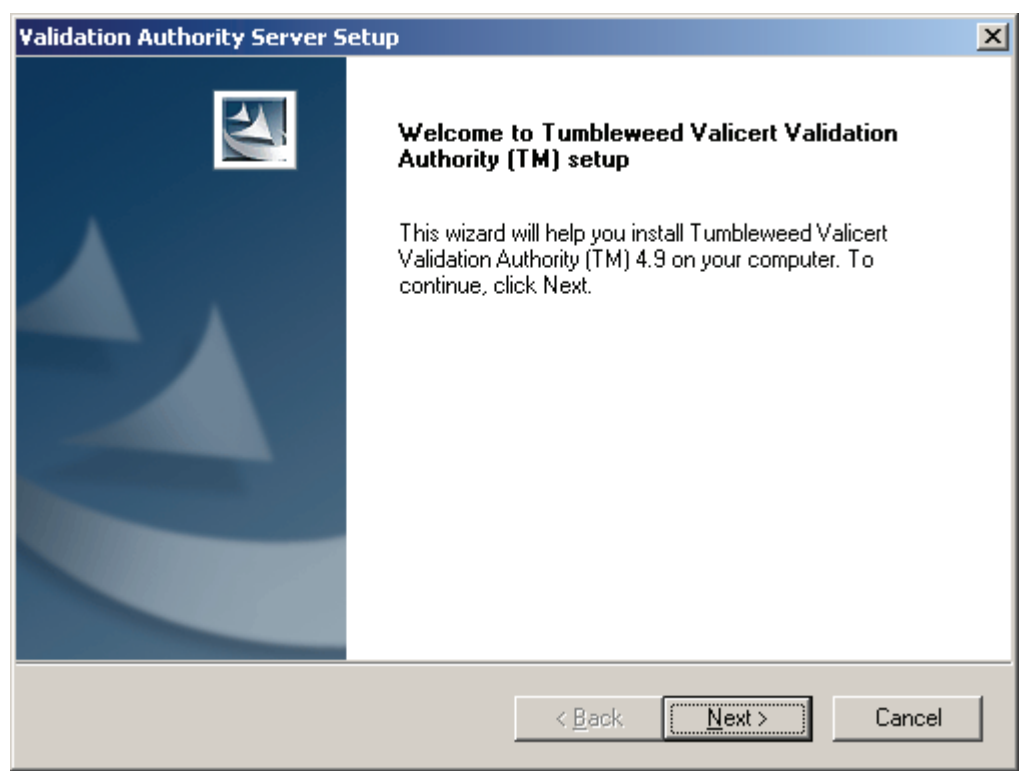

Figure 3 - VA Install Screen Wizard

Click **Next** to begin the installation.

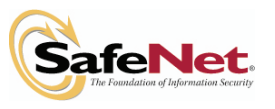

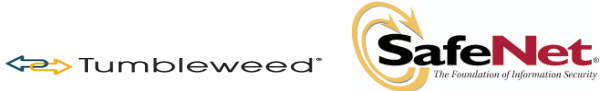

| Validation Authority Server Setup                                                                                                    | × |
|----------------------------------------------------------------------------------------------------|---|
| License Agreement Please read the following license agreement carefully.                                                                                                    |   |
| Press the PAGE DOWN key to see the rest of the agreement.                                                                                                    |   |
| LICENSE, SUPPORT AND SERVICES AGREEMENT IMPORTANT - READ CAREFULLY: This License, Support and Services Agreement,<br>including any and all Orders and SOWs (as defined below) (collectively, this "Agreement"),<br>governs the products(s) and documentation that accompany this Agreement. If the entity<br>receiving the accompanying product(s) and documentation ("Customer") has executed a<br>written agreement with Tumbleweed Communications Corp. ("Tumbleweed") regarding<br>such product(s) and documentation, the terms and conditions of such executed<br>agreement shall govern Customer's rights and obligations with respect to such product(s)<br>and documentation; otherwise, the terms and conditions of this Agreement shall govern |   |
| Do you accept all the terms of the preceding License Agreement? If you choose No, the setup will close. To install Tumbleweed Valicert Validation Authority (TM), you must accept this agreement.         < Back                                                                                                    |   |
| < <u>Back</u> <u>Accept</u> <u>No</u>                                                                                                    | ] |

Figure 4 - License Agreement

Click Accept.

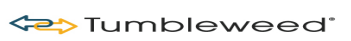

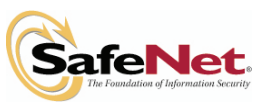

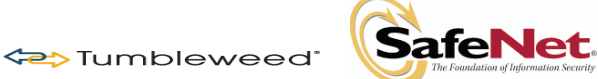

| Validation Authority Server Setup                         | ×                                    |
|-----------------------------------------------------------|--------------------------------------|
| Customer Information                                      | A second                             |
| Please enter your information.                            |                                      |
| Please enter your name, the name of the compan<br>address | y for whom you work and your email   |
| User Name:                                                |                                      |
| TMWD User                                                 |                                      |
| <u>C</u> ompany Name:                                     |                                      |
| Tumbleweed                                                |                                      |
| Email Address:                                            |                                      |
| sean.murray@tumbleweed.com                                |                                      |
|                                                           |                                      |
|                                                           | < <u>B</u> ack <u>N</u> ext > Cancel |

Figure 5 - Customer Information

Complete the dialog box shown above. The **Email Address** will be used by the server as a default for administrative e-mail notification features. Click **Next** to continue.

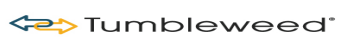

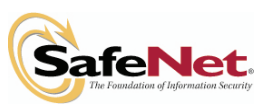

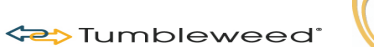

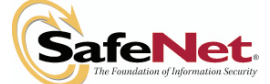

| Validation Authority Server Setup                                                                                   | × |
|----------------------------------------------------------------------------------------------------|---|
| Choose Destination Location<br>Select folder where setup will install files.                                        |   |
| Setup will install Tumbleweed Valicert Validation Authority (TM) in the following folder.                           |   |
| To install to this folder, click Next. To install to a different folder, click Browse and select<br>another folder. |   |
| Destination Folder       C:\Program Files\Tumbleweed\VA       Browse                                                |   |
| < <u>B</u> ack Cancel                                                                                               |   |

**Figure 6 - Destination Folder** 

Click Next to accept the default installation location.

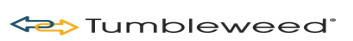

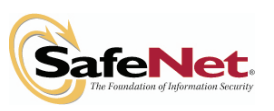

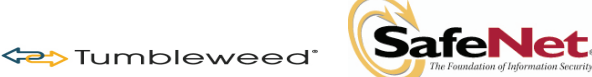

| Validation Authority Server Setup                                                  | ×                                            |
|------------------------------------------------------------------------------------|----------------------------------------------|
| <b>Customer Information</b><br>Please enter your information.                      |                                              |
| Please specify the host name and the po<br>specify its administration port number. | t number of the Valicert Enterprise VA. Also |
| Enterprise VA <u>S</u> erver:                                                      | ST45                                         |
| VA <u>A</u> dministrator Port:                                                     | 13333                                        |
| Administration Server User                                                         | admin                                        |
| Administration Server Password                                                     |                                              |
| Confirm Administration Server Password                                             |                                              |
|                                                                                    | < <u>B</u> ack <u>N</u> ext > Cancel         |

Figure 7 - Specify VA Server-Port-Admin-PWD

Enter the following information:

- Enterprise VA Server: Hostname for VA Responder.
- VA Administrator Port: Port number for the VA Admin GUI to manage the server. The port will be SSL enabled by default; so once installed, you will access this through <u>https://hostname:13333</u>.
- Administrator Server User: admin take the default, this is the primary Administrator account added to the server. Additional accounts may be added later.
- Administration Server Password: Enter the password for this account and confirm the password in the Confirm field.

Click Next to continue.

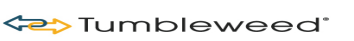

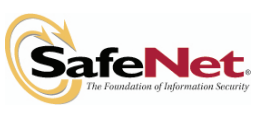

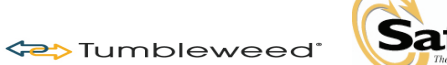

# d. SafeNet.

## Validation Authority and Hardware Security Module (HSM) Deployment Guide

| Validation Authority Server Setup                                                                                                    | × |
|----------------------------------------------------------------------------------------------------|---|
| Start Copying Files<br>Review settings before copying files.                                                                                                    |   |
| Setup has enough information to start copying the program files. If you want to review or<br>change any settings, click Back. If you are satisfied with the settings, click Next to begin<br>copying files.                                         |   |
| Current Settings:                                                                                                    |   |
| Tumbleweed Tumbleweed Valicert Validation Authority (TM) installation. User Information: Name: TMWD User Company: Tumbleweed Email address: sean.murray@tumbleweed.com Administrator User ID: admin Administrator Authentication Method: Basic Auth |   |
| Components Selected:                                                                                                    |   |
| ₹ E                                                                                                    |   |
| InstallShield                                                                                                    |   |
| < <u>B</u> ack Cancel                                                                                                    |   |

Figure 8 - Copying Files

Click Next to continue with the install.

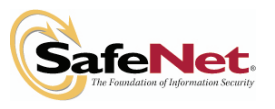

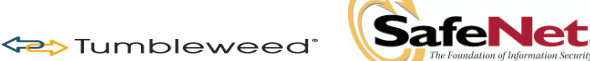

| Validation Authority Server Setup |                                                                                                  |  |  |
|-----------------------------------|--------------------------------------------------------------------------------------------------|--|--|
| EM                                | InstallShield Wizard Complete                                                                    |  |  |
|                                   | Setup has finished installing Tumbleweed Valicert Validation<br>Authority (TM) on your computer. |  |  |
|                                   | View Server Readme                                                                               |  |  |
|                                   | Launch Administration User Interface                                                             |  |  |
|                                   |                                                                                                  |  |  |
|                                   |                                                                                                  |  |  |
|                                   | < <u>B</u> ack <b>Finish</b> Cancel                                                              |  |  |

Figure 9 - InstallShield Wizard Complete

Deselect View Server Readme, select Launch Administration User Interface, and then click Finish.

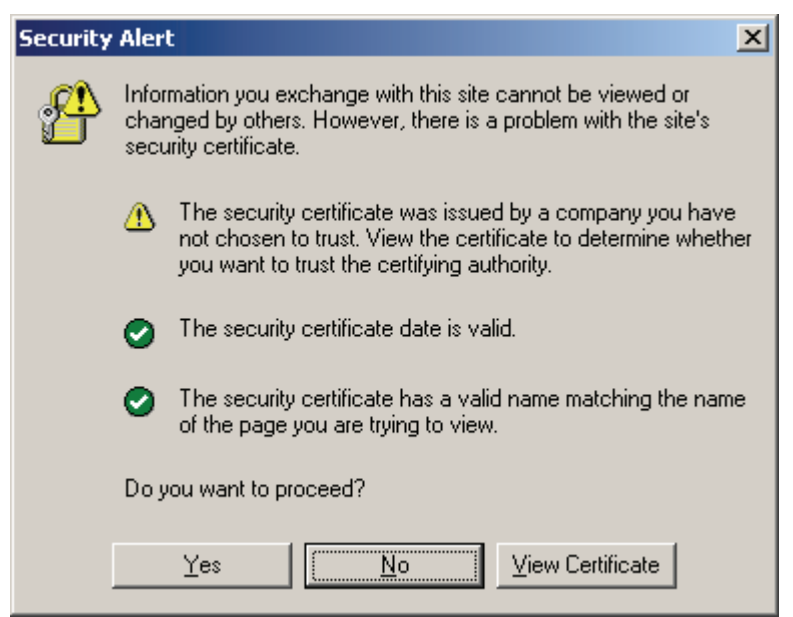

Figure 10 - SSL Alert

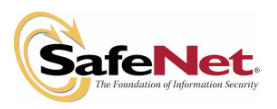

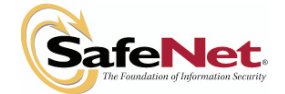

## 3.2 - Configuration via Admin Interface (Apache Instance)

🗢 Tumbleweed®

When the browser comes up, the self-signed SSL certificate is not trusted by the browser. To accept this certificate for now, click **Yes**. You can create a new SSL key and certificate request, and have the VA Admin SSL certificate issued by a Public CA or Enterprise CA as required by local policy.

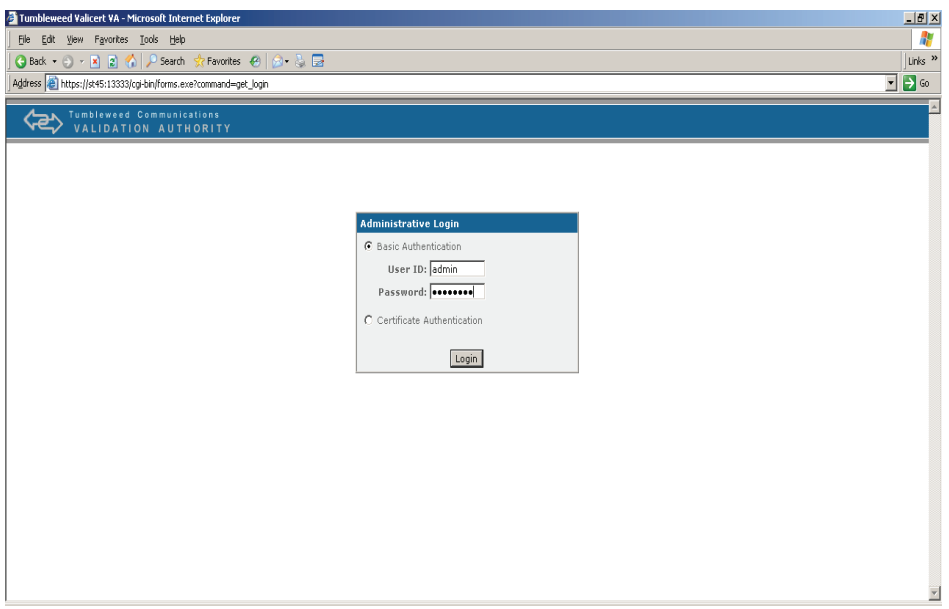

Figure 11 - VA Admin https://localhost:13333

Enter the **User ID** and **Password** specified during installation to log in to the VA Admin GUI. Click **Login**.

After completing the installation and specifying the User ID and Password of the Administrator, bring up the admin UI – <u>https://hostname:port</u>. The port was a parameter specified during installation. The default port number is 13333. Select basic authentication and log in.

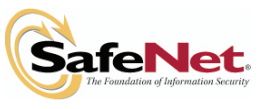

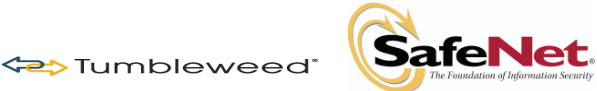

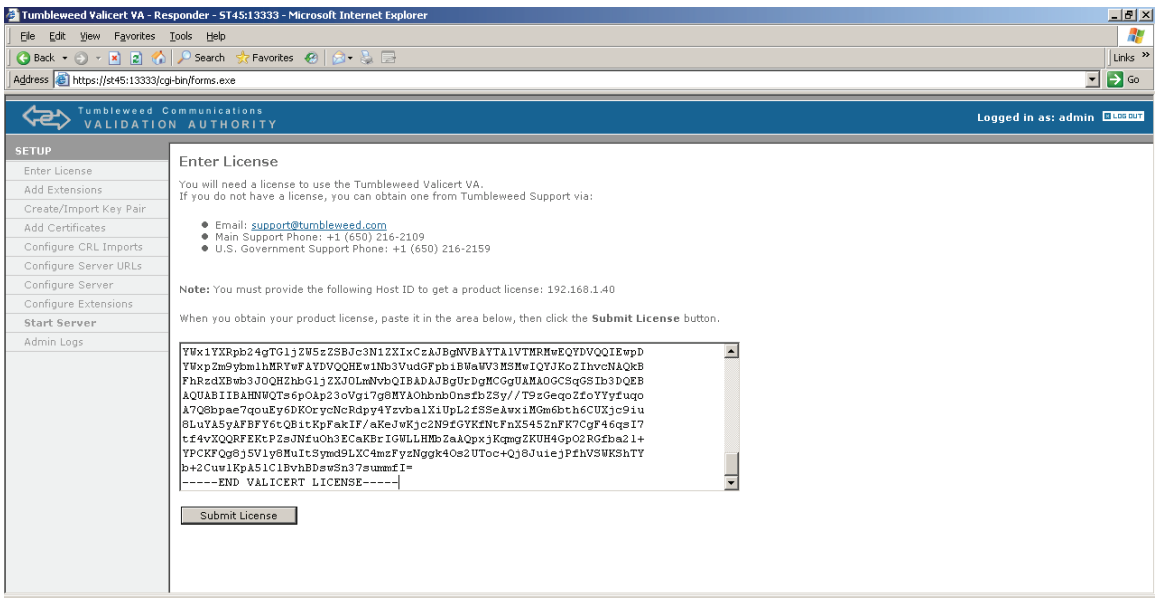

Figure 12 - Enter License

Upon initial startup, the VA Responder will be in SETUP MODE. Click **Enter License**. Open the license file provided by Tumbleweed and copy the entire content, including "-----BEGIN VALICERT LICENSE-----" and "-----END VALICERT LICENSE-----"

Next, paste the copied license into the GUI and click on **Submit License**. Be aware that there are various Operational Modes, such as VA Responder and VA Repeater. Each mode utilizes a different type of license, so you will want to ensure that you are utilizing a license for an OCSP Responder.

The following graphic provides an example of what to expect after submitting your license file. In this example, notice that the license is an evaluation license set to expire on 12/5/07 and that the license is good for any IP address. Note that the Operation Mode shows as Responder. You will want to verify that all the features you expected within your own license are enabled, and then click on **Next Step**.

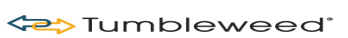

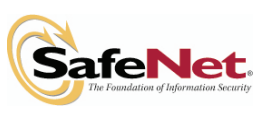

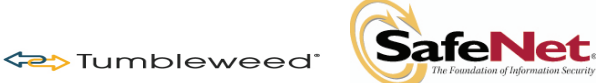

| 🎒 Tumbleweed Valicert VA - R  | esponder - ST45:13333 - Microsoft Internet Explorer                                    |                              |
|-------------------------------|----------------------------------------------------------------------------------------|------------------------------|
| Eile Edit View Favorites      | Iools Help                                                                             | N                            |
| 🕒 😋 Back 🝷 🕤 👻 📓 🔮            | 🔓 🔎 Search 🛭 👷 Favorites 🛛 🤣 🏷 - 😓 🚍                                                   | Links »                      |
| Address i https://st45:13333/ | cgi-bin/forms.exe                                                                      | 💽 🔁 GO                       |
|                               | Communications<br>DN AUTHORITY                                                         | Logged in as: admin 💷.co.co. |
| SETUP                         | Tumbleweed Validation Authority License                                                |                              |
| Enter License                 |                                                                                        |                              |
| Add Extensions                | License Data                                                                           |                              |
| Create/Import Key Pair        | License version:1                                                                      |                              |
| Add Certificates              | License serial number: E9A2CC1E702A11DBAC76F1D200D4621E<br>Epabled for IP address: 0py |                              |
| Configure CRL Imports         | License expiry date: Dec 5 19:45:54 2007 GMT                                           |                              |
| Configure Server URLs         | Operation Mode: Responder                                                              |                              |
| Configure Server              | Maximum Certificate Authorities: 200<br>OCSP: Enabled                                  |                              |
| Configure Extensions          | OCSP Request Authorization: Enabled                                                    |                              |
| Start Server                  | SCVP: Disabled                                                                         |                              |
| Admin Logs                    | Instant Revocation: Enabled                                                            |                              |
|                               | IdenTrust Proxy Support: Disabled                                                      |                              |
|                               | GIA Proxy Support: Disabled                                                            |                              |
|                               |                                                                                        |                              |
|                               |                                                                                        |                              |
|                               | Next Step                                                                              |                              |
|                               |                                                                                        |                              |
|                               |                                                                                        |                              |
|                               |                                                                                        |                              |
|                               |                                                                                        |                              |
|                               |                                                                                        |                              |
|                               |                                                                                        |                              |
|                               |                                                                                        |                              |
|                               | 1                                                                                      |                              |

Figure 13 - License Data (Features Enabled)

## anstall Custom Extensions

Would you like to install any custom extensions to the Tumbleweed Valicert VA?

O yes ⊙ no

Submit

#### Figure 14 - Custom Extensions

Unless you are setting up an Identrus environment or require Authenticated OCSP Requests, you will select **NO**, and then click **Submit**.

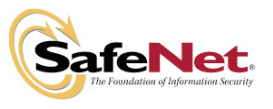

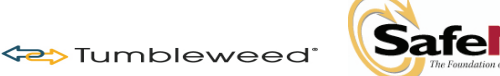

## 3.3 - Generating Private Key (OCSP Signing Key)

#### Key Type Selection

Select the type of key to be generated/imported.

#### Mandatory

● Signing OCSP Responses [OCSP Protocol]

C Administration Server SSL

#### Optional

O SSL Communication

C Signing VA-issued CRLs [CRL Mirroring]

C Signing Revocation Announcements for VA Admin [CMP protocol]

O Signing Access Logs

C Signing Mirroring Messages [CRL Mirroring]

Submit Key Type

#### Figure 15 - Key Type Selection

At a minimum, you must create an OCSP response signing key and associated certificate. Take the default and click on **Submit Key Type**.

key Generation/Import Mechanism: Signing OCSP Responses [OCSP Protocol]

Select the key generation/import mechanism for this key pair:

| 🖲 Generate/Import Software Key                            |
|-----------------------------------------------------------|
| C Generate/Import Hardware Key on custom PKCS11 provider. |
| Vendor: Other 🖃                                           |
| PKCS#11 Library Path:                                     |
|                                                           |

| Submit | Кеу | Generation | Technique |
|--------|-----|------------|-----------|
|        |     |            |           |

#### Figure 16 - Key Generation

For any install that is not using a Hardware Signing Module, you would select **Generate/Import Software Key**. For integration of the VA with the SafeNet Luna SA HSM, you should see that the PKCS#11 drivers from SafeNet were auto-detected. You will need to select the option **Generate/Import Hardware Key on Custom PKCS11 Provider**, and then click **Submit Key Generation Technique**.

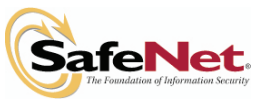

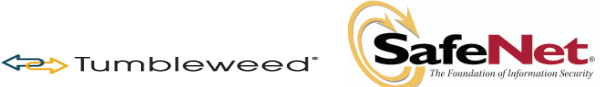

key Generation/Import Mechanism: Signing OCSP Responses [OCSP Protocol]

Select whether you want to generate a new private key or import a previously generated private key:

- Generate new private key
- C Import previously generated private key

Submit Key Generation Or Import

Figure 17 - Generate new private key

For installation of a new VA Responder, select Generate New Private Key.

| 🚰 Tumbleweed Valicert VA - Re  | sponder - ST45:13333 - Microsoft Internet Explorer              |                                |
|--------------------------------|-----------------------------------------------------------------|--------------------------------|
| Eile Edit View Favorites       | Tools Help                                                      | N                              |
| 🕒 Back 🔻 🕤 👻 😰 🐔               | 🔎 Search 👷 Favorites 🕢 🎯 - 😓 🚍                                  | Links »                        |
| Address 🗿 https://st45:13333/c | gi-bin/forms.exe                                                | 💌 🔁 GO                         |
|                                | Communications<br>N AUTHORITY                                   | Logged in as: admin 🖽 Los curi |
| SETUP                          | Concerts Cofficients Kay and Cortificates Cigning OCCD December | An COCCD Destantia             |
| Enter License                  | Generate Software Key and Certificate: Signing OCSP Response    |                                |
| Add Extensions                 | Private Key Parameters:                                         |                                |
| Create/Import Key Pair         | *Password: •••••                                                |                                |
| Add Certificates               | *Confirm Password: ••••••                                       |                                |
| Configure CRL Imports          | *Key Length: 1024 -                                             |                                |
| Configure Server URLs          |                                                                 |                                |
| Configure Server               | Certificate Information                                         |                                |
| Configure Extensions           | *Type: Self-signed Certificate -                                |                                |
| Start Server                   |                                                                 |                                |
| Admin Logs                     |                                                                 |                                |
|                                | • Simple DN Entry:                                              |                                |
|                                | Country United States of America -                              |                                |
|                                | State                                                           |                                |
|                                | City:                                                           |                                |
|                                | Organization:                                                   |                                |
|                                | Department:                                                     |                                |
|                                | *Common Name: st45                                              |                                |
|                                | Email Address:                                                  |                                |
|                                | C Enter as DN String:                                           |                                |
|                                | DN String:                                                      | ×                              |

Figure 18 - Generate Software Key and Certificate

In VA 4.9, the UI for creating a VA certificate (self-signed or certificate request) is greatly improved. You have the option of simple DN Attribute entry or entering the DN string. For the Private Key Parameters, you will need to enter the PKCS#11 Token PIN issued by the SafeNet Luna HSM. You will then need to complete the DN information, and click **Submit Certificate Request**.

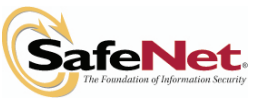

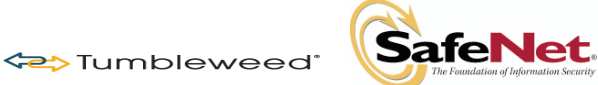

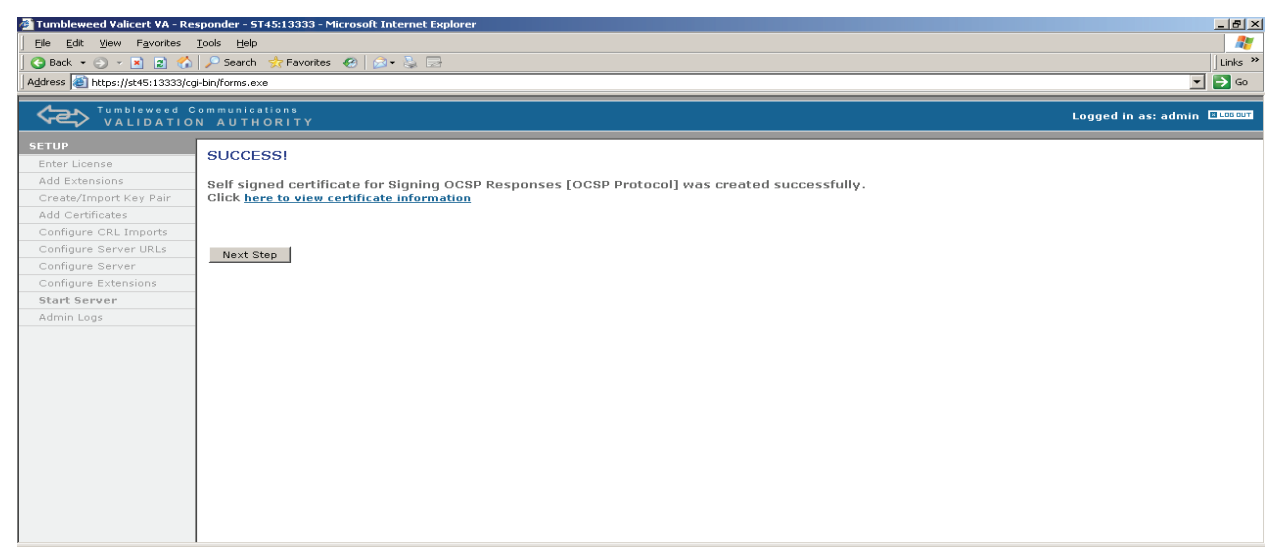

Figure 19 - Success

Click Next Step. You have the option to view the self-signed VA certificate just created.

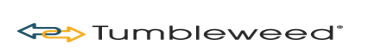

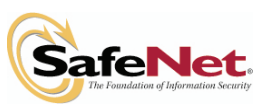

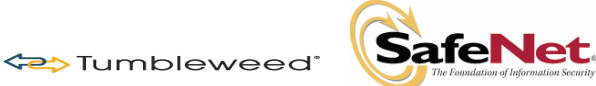

## 3.4 – Installing CA Certificates

Install Certificate

#### Select Destination Certificate Store:

#### **Mandatory Stores**

| CA Certificates [OCSP Protocol]                              |
|--------------------------------------------------------------|
| Signing OCSP Responses [OCSP Protocol]                       |
| Administration Server SSL                                    |
|                                                              |
| CA Delegated Certificates [OCSP Protocol]                    |
| Trusted Message Signing Certificates [CRL Mirroring]         |
| Trusted Responder's CRL Signing Certificates [CRL Mirroring] |
| Trusted CAs for Request Authorization [CMP Protocol]         |
| Administration Server SSL CA Certificate                     |
| SSL Communication                                            |
| Signing VA-issued CRLs [CRL Mirroring]                       |
| Signing Revocation Announcements for VA Admin [CMP protocol] |
| Signing Access Logs                                          |
| Signing Mirroring Messages [CRL Mirroring]                   |
|                                                              |

Submit Certificate Store

Figure 20 - Install Certificate

You will need to load at least one CA Certificate that you will be providing OCSP Validation Status for into the Mandatory Stores for **CA certificates [OCSP protocol]**. Accept the default and click **Submit Certificate Store**. On the screen that displays, you will have various methods available to locate the CA Certificates that you wish to import into the VA.

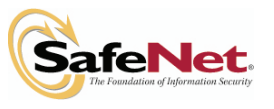

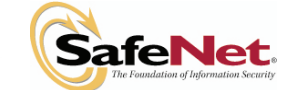

## 3.5 – Configuring Certificate Import Method

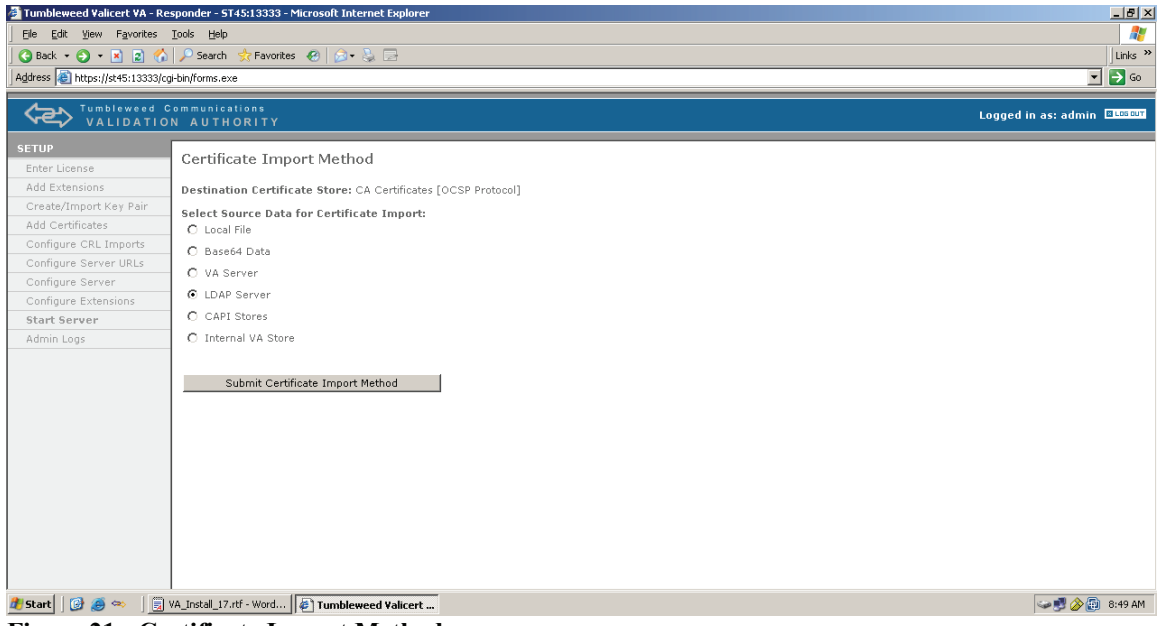

Figure 21 - Certificate Import Method

You can import certificates via a variety of methods, but for the quickest setup for DoD PKI, select LDAP Server (which is the default) and click Submit Certificate Import Method.

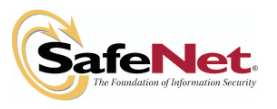

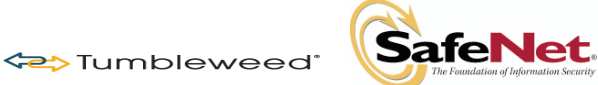

| 🚰 Tumbleweed Valicert VA - R    | esponder -               | - ST45:13333 - Microsoft Internet Explorer |                     |
|---------------------------------|--------------------------|--------------------------------------------|---------------------|
| Eile Edit View Favorites        | <u>T</u> ools <u>H</u> e | elp                                        | 1                   |
| 🛛 😋 Back 🝷 🕥 👻 📓 ổ              | 👌 🔎 Sear                 | ch 👷 Favorites 🛛 🔗 🗞 🕞                     | Links »             |
| Address () https://st45:13333/0 | cgi-bin/forms            | i.exe                                      | <b>▼ 5</b> 60       |
|                                 | Communi<br>DN AUT        | ications<br>「HORITY                        | Logged in as: admin |
| SETUP                           | V                        | DOD CA-11                                  |                     |
| Enter License                   | V                        | DOD CA-12                                  |                     |
| Add Extensions                  |                          | DOD CA-13                                  |                     |
| Create/Import Key Pair          | V                        | DOD CA-14                                  |                     |
| Add Certificates                | V                        | DOD CA-15                                  |                     |
| Configure CRL Imports           | V                        | DOD CA-16                                  |                     |
| Configure Server                | V                        | DOD CA-17                                  |                     |
| Configure Extensions            | V                        | DOD CA-18                                  |                     |
| Start Server                    | V                        | DOD CLASS 3 CA-10                          |                     |
| Admin Logs                      |                          | DOD CLASS 3 CA-3                           |                     |
|                                 |                          | DOD CLASS 3 CA-4                           |                     |
|                                 | V                        | DOD CLASS 3 CA-5                           |                     |
|                                 |                          | DOD CLASS 3 CA-6                           |                     |
|                                 |                          | DOD CLASS 3 CA-7                           |                     |
|                                 |                          | DOD CLASS 3 CA-8                           |                     |
|                                 |                          | DOD CLASS 3 CA-9                           |                     |
|                                 |                          | DOD CLASS 3 EMAIL CA-10                    |                     |
|                                 |                          | DOD CLASS 3 EMAIL CA-3                     |                     |
|                                 |                          |                                            |                     |
|                                 |                          | DOD CLASS 3 EMAIL CA-4                     |                     |
|                                 |                          | DOD CLASS 3 EMAIL CA-5                     | <u> </u>            |

Figure 22 - Select Certificates

When presented with this screen, click Select All, and then click Submit Certificates.

**Note:** Before hitting Submit, you may want to deselect **CA-3** and **CA-4**, as well as **Email CA-3** and **Email CA-4**, as these are now expired and will produce errors in the Server Logs.\*\*\*\*\*\*\*\*\*

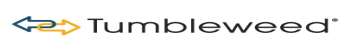

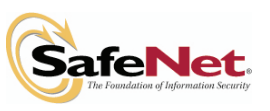

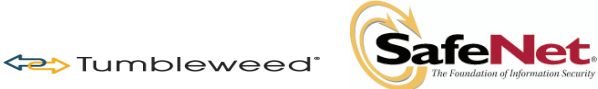

| 🚰 Tumbleweed Valicert VA - I      | Responder - ST4                                                                 | 15:13333 - Microsoft Internet Explorer |                     |                          | X                      |
|-----------------------------------|---------------------------------------------------------------------------------|----------------------------------------|---------------------|--------------------------|------------------------|
| Ele Edit Yew Favorites Tools Help |                                                                                 |                                        |                     |                          |                        |
| 🛛 😋 Back 🔹 🐑 👻 🙎 🔇                | G Back · O · K       2       ∧       />       >       Links **         Junks ** |                                        |                     |                          |                        |
| Address e https://st45:13333      | /cgi-bin/forms.exe                                                              |                                        |                     |                          | 2 ⊙                    |
| VALIDATI                          | Communicat                                                                      | ions<br>DRITY                          |                     | Log                      | ged in as: admin 🛛 🗠 🗤 |
| SETUP                             | Carfin                                                                          | na V.A. Cautificante Chang             |                     |                          |                        |
| Enter License                     | Cornigu                                                                         | re va certificate Store                |                     |                          |                        |
| Add Extensions                    | Certificate                                                                     | Store: CA Certificates [OCSP Protocol] |                     |                          |                        |
| Create/Import Key Pair            | Certificate                                                                     | Delete                                 |                     |                          | o da                   |
| Add Certificates                  | 0.1.1                                                                           | Delete                                 |                     |                          | AUU                    |
| Configure CRL Imports             | All                                                                             | Subject                                | Issuer              | Expiration Date          | Action                 |
| Configure Server OKLS             |                                                                                 |                                        |                     |                          |                        |
| Configure Extensions              |                                                                                 | ECA Root CA                            | ECA Root CA         | Jun 14 10:20:09 2040 GMT | View                   |
| Start Server                      |                                                                                 | DOD CA-11                              | DoD Root CA 2       | Jan 1 16:24:45 2012 GMT  | View                   |
| Admin Logs                        |                                                                                 | DOD CA-12                              | DoD Root CA 2       | Jan 8 13:47:27 2012 GMT  | View                   |
|                                   |                                                                                 | DOD CA-13                              | DoD Root CA 2       | Jan 22 16:49:24 2012 GMT | View                   |
|                                   |                                                                                 | DOD CA-14                              | DoD Root CA 2       | Jan 8 13:57:30 2012 GMT  | View                   |
|                                   |                                                                                 | DOD CA-15                              | DoD Root CA 2       | Jun 13 23:00:00 2012 GMT | View                   |
|                                   |                                                                                 | DOD CA-16                              | DoD Root CA 2       | Jun 14 15:58:04 2012 GMT | View                   |
|                                   |                                                                                 | DOD CA-17                              | DoD Root CA 2       | Jun 14 16:09:32 2012 GMT | View                   |
|                                   |                                                                                 | DOD CA-18                              | DoD Root CA 2       | Jun 14 16:16:32 2012 GMT | View                   |
|                                   |                                                                                 | DOD CLASS 3 CA-10                      | DoD CLASS 3 Root CA | Jun 8 09:52:41 2009 GMT  | View                   |
|                                   |                                                                                 | DOD CLASS 3 CA-5                       | DoD CLASS 3 Root CA | Mar 18 15:00:13 2009 GMT | View                   |
|                                   |                                                                                 | DOD CLASS 3 CA-6                       | DoD CLASS 3 Root CA | Apr 7 14:06:27 2009 GMT  | View                   |
|                                   |                                                                                 | DOD CLASS 3 CA-7                       | DoD CLASS 3 Root CA | Jun 2 10:12:06 2009 GMT  | View                   |
|                                   |                                                                                 | DOD CLASS 3 CA-8                       | DoD CLASS 3 Root CA | Sep 15 09:35:20 2009 GMT | View                   |

Figure 23 - Configure VA Certificate Store

After clicking **Submit**, a summary of the certificates stored in the selected certificate store will display. Scroll to the bottom of the screen and click **Next Step**.

| 🚰 Tumbleweed Valicert VA - R  | tesponder - 5145:13333 - Microsoft Internet Explorer                                                                                                    |
|-------------------------------|----------------------------------------------------------------------------------------------------|
| Eile Edit View Favorites      | Iools Help                                                                                                    |
| -<br>  😋 Back 🝷 🕤 👻 📓 🔮       | 🖕 🔎 Search 👷 Favorites 🛞 😥 💀 🔛 👘                                                                                                    |
| Address i https://st45:13333/ | cgi-bin/forms.exe                                                                                                    |
| VALIDATIO                     | Communications Logged in as: admin ELCODOR<br>ON AUTHORITY                                                                                                    |
|                               |                                                                                                    |
| Enter License                 | Configure CRL Imports                                                                                                    |
| Add Extensions                | To have CRLs imported into the Validation Authority on a regularly scheduled basis, choose from the options below.                                                                                  |
| Create/Import Key Pair        | itees at you are using the abilities to publish these to this th sectors, skep of clicking how deep.                                                                                                |
| Add Certificates              | You may import CRLs from one or more sources. To get started, select where your first CRL source is located. When you are done entering CRL sources, click <i>Next Step</i> to continue with Setur. |
| Configure CRL Imports         |                                                                                                    |
| Configure Server URLs         | Add CRL Source located:                                                                                                    |
| Configure Server              | in an LDAP Directory                                                                                                    |
| Configure Extensions          | C at an HTTP, FTP or File location                                                                                                    |
| Start Server                  |                                                                                                    |
| Admin Logs                    | Add CRL Source Next Step                                                                                                    |
|                               |                                                                                                    |
|                               |                                                                                                    |
|                               |                                                                                                    |
|                               |                                                                                                    |
|                               |                                                                                                    |
|                               |                                                                                                    |
|                               |                                                                                                    |
|                               |                                                                                                    |
|                               |                                                                                                    |
|                               |                                                                                                    |
|                               |                                                                                                    |
|                               |                                                                                                    |
|                               |                                                                                                    |

Figure 24 - Configure CRL Imports

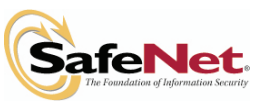

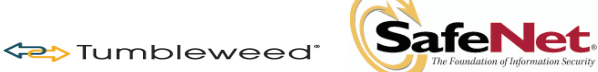

You can use the Add CRL Source and specify whether to load the location information from an LDAP, HTTP, FTP, or file location. For DOD and JITC, you will be using LDAP. Click LDAP (which is the default), and then click Add CRL source. Click Find Available CRLs.

| 🚰 Tumbleweed Valicert VA - R   | esponder - ST45:13333 - Microsoft Internet Explorer                                                                                                    |
|--------------------------------|----------------------------------------------------------------------------------------------------|
| Eile Edit View Favorites       | Iools Help                                                                                                    |
| ] Ġ Back 🔹 🕥 👻 📓 ổ             | 🕽 🔎 Search 👷 Favorites 🧑 🔗 😓 📃                                                                                                    |
| Address 🗿 https://st45:13333/d | cgi-bin/forms.exe 🔽 🔁 Go                                                                                                    |
|                                | Communications Logged in as: admin Electron<br>DN AUTHORITY                                                                                                    |
| SETUP                          | Configure CDL Import (LDAD)                                                                                                    |
| Enter License                  |                                                                                                    |
| Add Extensions                 | Specify the LDAP source where the CRLs are located and select a schedule for importing CRLs from this location. When you are ready, click Find Available CRLs to locate all CRLs currently located in the LDAP source. |
| Create/Import Key Pair         |                                                                                                    |
| Add Certificates               | CRL Source                                                                                                    |
| Configure CRL Imports          | LDAP Host: crl.gds.disa.mil                                                                                                    |
| Configure Server URLs          | Port: 389                                                                                                    |
| Configure Server               | Base DN: 0=U.S. Government,c=us Enter as DN                                                                                                    |
| Configure Extensions           |                                                                                                    |
| Start Server                   | Authentication: C Approximate                                                                                                    |
| Admin Logs                     | C Authenticated User                                                                                                    |
|                                | User ID:                                                                                                    |
|                                | Dacund                                                                                                    |
|                                | P 0337010. j                                                                                                    |
|                                | Taxaat Schadula                                                                                                    |
|                                | Import CRLs from the source specified above at the following time intervals:                                                                                                    |
|                                | Note: Enter Time Intervals as Cron specifications.                                                                                                    |
|                                | Minute Hour Day Month Day of Week                                                                                                    |
|                                |                                                                                                    |
|                                |                                                                                                    |
|                                |                                                                                                    |
|                                | Connection Settings                                                                                                    |
|                                | Connection Timeout: 600 seconds                                                                                                    |

Figure 25 - Configure CRL Import (LDAP)

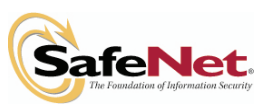

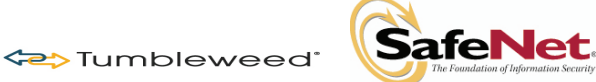

| 🗿 Tumbleweed Valicert VA - Responder - ST45:13333 - Microsoft Internet Explorer |                                                                                                    |                               |  |  |
|---------------------------------------------------------------------------------|----------------------------------------------------------------------------------------------------|-------------------------------|--|--|
| Eile Edit Yiew Favorites                                                        | Ele Edit View Favorites Iools Help                                                                                                    |                               |  |  |
| ] 😋 Back 🔹 🕘 👻 📓 👫                                                              | 🔎 Search 👷 Favorites 🛛 😥 📲                                                                                                    | Links »                       |  |  |
| Address 🗃 https://st45:13333/c                                                  | gi-bin/forms.exe                                                                                                    | 💌 🄁 Go                        |  |  |
|                                                                                 | Communications<br>N AUTHORITY                                                                                                    | Logged in as: admin 🗉 LOG OUT |  |  |
| SETUP                                                                           | Available CBLs for Import                                                                                                    |                               |  |  |
| Enter License                                                                   |                                                                                                    |                               |  |  |
| Add Extensions                                                                  |                                                                                                    |                               |  |  |
| Create/Import Key Pair                                                          | CRL Source                                                                                                    |                               |  |  |
| Add Certificates                                                                | 🔽 ldap://crl.gds.disa.mil:389/cn=ECA Root CA,ou=ECA,o=U.S. Government,c=US?certificateRevocationList;binary                                                                                                    |                               |  |  |
| Configure Server LIRLs                                                          | 🗸 ldap://crl.gds.disa.mil:389/cn=ORC ECA,ou=Certification Authorities,ou=ECA,o=U.S. Government,c=US?certificateRevocationList;binary                                                                                          |                               |  |  |
| Configure Server                                                                | 🗸 Idap://crl.gds.disa.mil:389/cn=VeriSign Client External Certification Authority.ou=Certification Authorities.ou=ECA.o=U.S. Government.c=US?cer                                                                              | tificateRevocationList;binary |  |  |
| Configure Extensions                                                            | 🔽  dap://crl.gds.disa.mil:389/cn=DOD CLASS 3 EMAIL CA-3, ou=PKI, ou=DoD, o=U.S. Government, c=US?certificateRevocationList;binary                                                                                             |                               |  |  |
| Start Server                                                                    | 🔽 Idap://crl.gds.disa.mil:389/cn=DOD CLASS 3 EMAIL CA-4,ou=PKI, ou=DoD, o=U.S. Government, c=US?certificateRevocationList;binary                                                                                              |                               |  |  |
| Admin Logs                                                                      | 🔽 Idap://crl.gds.disa.mil:389/cn=DOD CLASS 3 EMAIL CA-5,ou=pki,ou=dod,o=u.s. government,c=us?certificateRevocationList;binary                                                                                                 |                               |  |  |
|                                                                                 | 🔽 Idap://crl.gds.disa.mil:389/cn=DOD CLASS 3 EMAIL CA-6,ou=PKI, ou=DoD, o=U.S. Government, c=US?certificateRevocationList;binary                                                                                              |                               |  |  |
|                                                                                 | Idap://crl.qds.disa.mil:389/cn=DOD_CLASS_3_EMAIL_CA-7,ou=pki,ou=dod,o=u.s. government,c=us?certificateRevocationList;binary                                                                                                   |                               |  |  |
|                                                                                 | C Idap://crl.ods.disa.mil:389/cn=DOD CLASS 3 EMAIL CA-9.ou=pki.ou=dod.o=u.s. government.c=us?certificateRevocationList;binary                                                                                                 |                               |  |  |
|                                                                                 | Idap://crl.qds.disa.mil:389/cn=DOD CLASS 3 EMAIL CA-10.ou=pki.ou=dod.o=u.s. government.c=us?certificateRevocationList;binary                                                                                                  |                               |  |  |
|                                                                                 | C Idap://crl.ods.disa.mil:389/cn=DOD CLASS 3 EMAIL CA-8.ou=pki.ou=dod.o=u.s. government.c=us?certificateRevocationList;binary                                                                                                 |                               |  |  |
|                                                                                 | Idap://crl.ods.disa.mil:389/cn=DOD_CLASS_3_CA-3, ou=PKI, ou=DoD, o=U.S, Government, c=US?certificateRevocationList;binary                                                                                                    |                               |  |  |
|                                                                                 | Idan://cri.nds.disa.mil:389/cn=DOD.CI.4SS.3.C4-4_ou=PKI_ou=DoD_o=U.S_Government_c=US2certificateRevocationJist-bioarv                                                                                                    |                               |  |  |
|                                                                                 |                                                                                                    |                               |  |  |
|                                                                                 | Iden//engustasammisso/mi-bob class 3 catsjou-pkijou-boljo-us, gotermienty-us; ceruitateket/0dubilbi; bilanty     Iden//engustasammisso/mi-bob class 3 catsjou-pkijou-boljo-us, gotermienty-us; ceruitateket/0dubilbi; bilanty |                               |  |  |
|                                                                                 | W udp///dr.gus/us/animi.so//ur=//// Lass 3 CA+6/du=/k1, ud=/ud/, u=/is. Guvernment, c=//s/cerumcatekevocationList;Dimary                                                                                                    |                               |  |  |
|                                                                                 | Ioap://cri.gos.disa.mii:309/cn=DOD CLASS 3 CA-7,ou=pki,ou=dod,o=u.s. government,c=us/certificateRevocationListybinary                                                                                                    | -                             |  |  |

Figure 26 - Available CRLs for Import

The Available CRLs for Import window displays. Click Schedule Import of Checked CRLs, and then click Next Step.

You should make sure your configured hostname and port address match what has been configured for OCSP-enabled applications (e.g., Desktop Validator or Server Validator). You can click on a URL and remove it, and add a hostname and port for the server to listen on. If you select **Use SSL**, you will need to first create an OCSP Responder SSL key and certificate prior to the server being able to bind to this port. After you are done, click **Submit**.

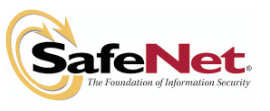

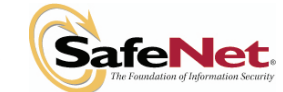

♦ Tumbleweed<sup>®</sup>

## 3.6 - Configure Server URLs

| Tumbleweed Valicert VA -                                                                            | Responder - ST45:13333 - Microsoft Int | rnet Explorer | _ <del>_</del> 8 ×        |
|----------------------------------------------------------------------------------------------------|----------------------------------------|---------------|---------------------------|
| Eile Edit View Favorites                                                                            | s Iools Help                           |               | 🧤                         |
| ③ Back • ④ - ▲ ⊇ 参 ≯ Search ☆ Pavorites ❷ △ • ↓ □<br>  Agdress ≧ https://s45.i1333/cg-bin/forms.exe |                                        |               | Links »                   |
|                                                                                                    |                                        |               | 💌 🔁 Go                    |
| VALIDATI                                                                                            | Communications<br>ION AUTHORITY        |               | Logged in as: admin 💷 🚥 🗤 |
| CONFIGURATION                                                                                       | Configure Comion LIDI C                |               |                           |
| Keys and Certificates                                                                               | Conligure Server ORLS                  |               |                           |
| » Server Settings                                                                                   |                                        |               |                           |
| General Settings                                                                                    | URLs                                   |               |                           |
| IP Address filtering                                                                                | http://st45:90 Delete                  |               |                           |
| CA options                                                                                          |                                        |               |                           |
| Server URLs                                                                                         |                                        |               |                           |
| Cipher Suites                                                                                       |                                        |               |                           |
| Notifications                                                                                       | Host Name:                             | Port:         |                           |
| Backup                                                                                              | st45                                   | 90 Add        |                           |
| Archival & Cleanup                                                                                  |                                        |               |                           |
| CRLs                                                                                                | L OFC SEL                              |               |                           |
| Extensions                                                                                          |                                        |               |                           |
| CRL Mirroring                                                                                       | Submit                                 |               |                           |
| VA Delegation                                                                                       |                                        |               |                           |
| Generate Queries                                                                                    |                                        |               |                           |
| User Settings                                                                                       |                                        |               |                           |
| Logs                                                                                                |                                        |               |                           |
| Start/Stop Server                                                                                   |                                        |               |                           |
| Help                                                                                                |                                        |               |                           |
|                                                                                                    |                                        |               |                           |
|                                                                                                    |                                        |               |                           |
|                                                                                                    |                                        |               |                           |
|                                                                                                    |                                        |               |                           |

#### Figure 27 - Configure Server URLs

The OCSP responder will be listening on port 90 for the training. If you are using a machine that is already using Port 80 for IIS or other web services you may have a conflict and will need to choose another port. Here we have chosen port 90.

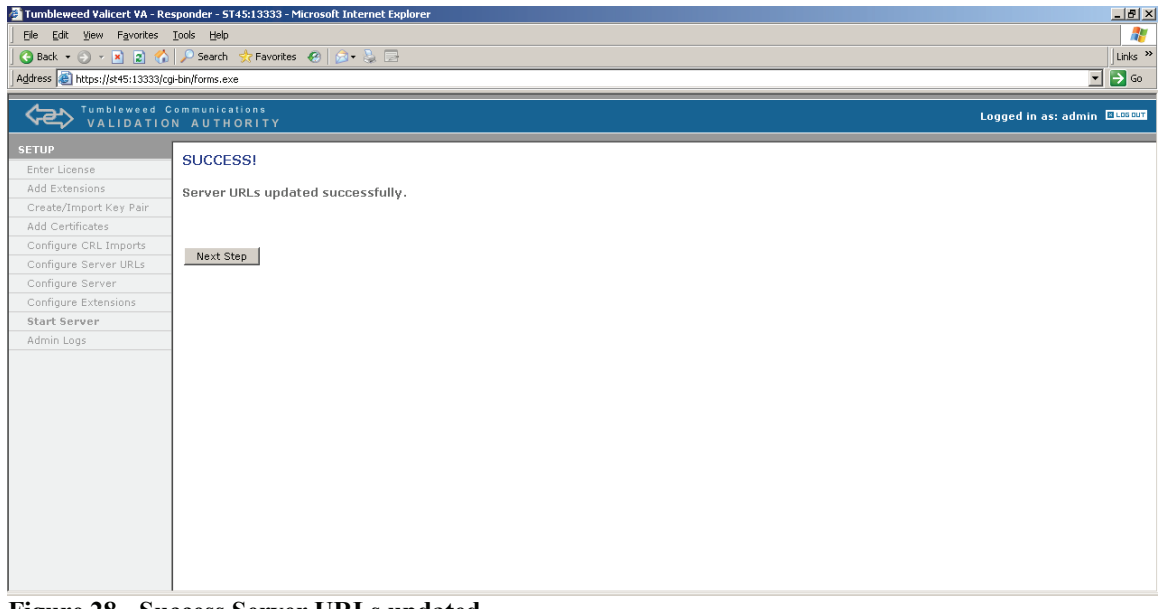

Figure 28 - Success Server URLs updated

After you see the confirmation message, click Next Step.

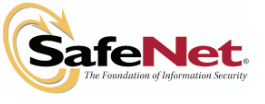

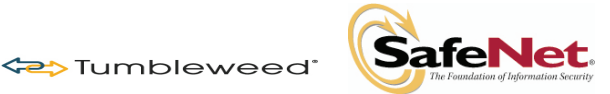

## **3.7 – VA Responder Server Configuration Parameters**

| 🛃 Tumbleweed Valicert VA - R  | esponder - 5T45:13333 - Microsoft Internet Explorer                   | X                                 |
|-------------------------------|-----------------------------------------------------------------------|-----------------------------------|
| Eile Edit View Favorites      | Iools Help                                                            | 💦 👘 🖓                             |
| -<br>S Back 🝷 🕤 👻 👔 👔         | Links »                                                               |                                   |
| Address 🙆 https://st45:13333/ | cgi-bin/forms.exe                                                     | 💌 🄁 Go                            |
|                               | Communications<br>ON AUTHORITY                                        | Logged in as: admin <b>Excern</b> |
| SETUP<br>Enter License        | VA Responder Server Configuration Parameters                          | ×                                 |
| Add Extensions                | Proxy Settings                                                        |                                   |
| Create/Import Key Pair        | Use Proxy                                                             |                                   |
| Add Certificates              | Host Name:                                                            |                                   |
| Configure CRL Imports         | Port:                                                                 |                                   |
| Configure Server OKLS         |                                                                       |                                   |
| Configure Extensions          | VA Responder Settings                                                 |                                   |
| Start Server                  | Maximum Pre-computation OCSP Limit: 4000000                           |                                   |
| Admin Logs                    | Serials file monitor frequency: 1 Hours 💌                             |                                   |
|                               | Maximum Number of Threads: 16                                         |                                   |
|                               | Listen Queue Length: 100                                              |                                   |
|                               | Connection Timeout: 20 Seconds 🗸                                      |                                   |
|                               | Hardware Accelerator: None 💌                                          |                                   |
|                               | Is this VA the root of a VA delegated hierarchy? $C_{\ Yes}$          |                                   |
|                               | © No                                                                  |                                   |
|                               | Exit Time: 💿 No Exit Time                                             |                                   |
|                               | O Specify Exit Seconds -                                              |                                   |
|                               | Remember password for unattended startup:                             |                                   |
|                               | Client Restrictions                                                   |                                   |
|                               | The following limits apply to clients connecting to the VA Responder. | <b>⊻</b>                          |

Figure 29 - VA Responder Server Configuration Parameters

For this screen you could just take all the defaults and click **Submit**. However, in a production environment, you may need to add your Proxy Server information in order for the VA to gain external access to CA Repositories, or downstream Responders or Repeaters for Mirroring purposes. Additionally, you should increase the number for **Maximum Number of Threads** to 60 if your Responder has more than 2GB of RAM.

Click **Next Step** after you see the confirmation message. Enter the software or hardware token password, and click **Start Server**.

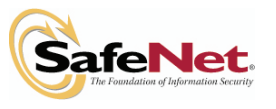

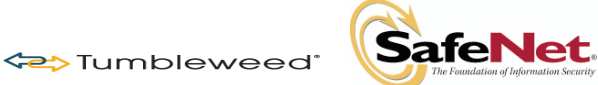

## 3.8 - Start/Stop Server

| 🚰 Tumbleweed Valicert VA - I    | Responder - ST45:13333 - Microsoft Internet Explorer | _ <u>8</u> ×                  |
|---------------------------------|------------------------------------------------------|-------------------------------|
| Eile Edit View Favorites        | Iools Help                                           |                               |
| 😋 Back 🔹 🕤 👻 🙁 😫                | 🏠 🔎 Search 🦙 Favorites 🛷 😥 🕞                         | Links »                       |
| Address Address Address Address | J/cgi-bin/forms.exe                                  |                               |
|                                 | a Se and a constants                                 |                               |
|                                 | Communications<br>ON AUTHORITY                       | Logged in as: admin 🗉 Los our |
| CONFIGURATION                   | Server Start/Stop                                    |                               |
| Keys and Certificates           | Server Start/Stop                                    |                               |
| » Server Settings               | Server Host: st45:90 Home                            |                               |
| General Settings                | Server Status: on Statistics                         |                               |
| IP Address filtering            | *Decomputer                                          |                               |
| CA options                      | *Password:                                           |                               |
| Server URLs                     | Start Server Stop Server Restart Server              |                               |
| Cipher Suites                   |                                                      |                               |
| Notifications                   | About this server                                    |                               |
| Backup                          |                                                      |                               |
| Archival & Cleanup              |                                                      |                               |
| CRLs                            |                                                      |                               |
| Extensions                      |                                                      |                               |
| CRL Mirroring                   |                                                      |                               |
| VA Delegation                   |                                                      |                               |
| Generate Queries                |                                                      |                               |
| User Settings                   |                                                      |                               |
| Logs                            |                                                      |                               |
| Start/Stop Server               |                                                      |                               |
| Help                            |                                                      |                               |
|                                 |                                                      |                               |
|                                 |                                                      |                               |
|                                 |                                                      |                               |
|                                 |                                                      |                               |

Figure 30 - Server Start/Stop

Upon successful startup, the server status will indicate **On** and offer links to URLs for the OCSP responder Home page and Statistics pages.

## 3.8.1 – CRL Summary

| Tumbleweed Valicert VA - F                    | Responder - 5T45:13333 - Microsoft Ir       | nternet Explorer           |                                |                                |                                          |          |                       | 6                            |
|-----------------------------------------------|---------------------------------------------|----------------------------|--------------------------------|--------------------------------|------------------------------------------|----------|-----------------------|------------------------------|
| Ele Edit View Favorites                       | Iools Help                                  |                            |                                |                                |                                          |          |                       |                              |
| 🚱 Back 🔹 🕥 🖌 🙎 🔥 🔎 Search 👷 Favorites 🛛 😥 😓 🕞 |                                             |                            |                                |                                |                                          | Link     |                       |                              |
| Address 🗿 https://st45:13333                  | /cgi-bin/forms.exe                          |                            |                                |                                |                                          |          |                       | • •                          |
| VALIDATI                                      | Communications<br>ON AUTHORITY              |                            |                                |                                |                                          |          | Logge                 | ed in as: admin 💷🚥           |
| CONFIGURATION<br>Keys and Certificates        | CRL Summary                                 |                            |                                |                                |                                          |          |                       |                              |
| Server Settings<br>» CRLs                     | Number of CRLs: 2<br>Number of DBs: 0       |                            |                                |                                |                                          |          |                       |                              |
| Revoke Certificate                            |                                             |                            |                                |                                |                                          | F        | lush Selected Crls or | OCSP DBs                     |
|                                               |                                             |                            |                                |                                |                                          | OCSP     | Classes.              |                              |
|                                               | CA Distinguished Name                       | This Update<br>(GMT)       | Next Update<br>(GMT)           | No. of Revoked<br>Certificates | No. of Instantly<br>Revoked Certificates | response | All Cris              | Reconcile CRL<br>information |
| Extensions                                    |                                             |                            |                                |                                |                                          | database |                       |                              |
| CRL Mirroring                                 | _                                           | Jan 3 13:49:21<br>2007 GMT |                                |                                |                                          |          |                       |                              |
| Concerts Queries                              | Subject: ECA Root CA                        | Lact Eatch                 | Feb 16<br>13:49:21 2007<br>GMT | 6                              | 0                                        | absent   | E Flush CRLs          | Disabled                     |
| User Settings                                 | Issuer: ECA Root CA                         | Wed Jan 10                 |                                |                                |                                          |          |                       |                              |
| Logs                                          | _                                           | GMT                        |                                |                                |                                          |          |                       |                              |
| Start/Stop Server                             | Subject: DOD CA-11                          | CDL about                  | OBL shout                      |                                |                                          | -ht      |                       | Disabled                     |
| Help                                          | Issuer: DoD Root CA 2                       | CRL absent                 | CRL absent                     | U                              | U                                        | absent   |                       | Disabled                     |
|                                               | Subject: DOD CA-12<br>Issuer: DoD Root CA 2 | CRL absent                 | CRL absent                     | 0                              | 0                                        | absent   |                       | Disabled                     |
|                                               | Subject: DOD CA-13<br>Issuer: DoD Root CA 2 | CRL absent                 | CRL absent                     | 0                              | 0                                        | absent   |                       | Disabled                     |
|                                               | Subject: DOD CA-14<br>Issuer: DoD Root CA 2 | CRL absent                 | CRL absent                     | 0                              | 0                                        | absent   |                       | Disabled                     |
|                                               | Subject: DOD CA-15<br>Issuer: DoD Root CA 2 | CRL absent                 | CRL absent                     | 0                              | 0                                        | absent   |                       | Disabled                     |
|                                               | Subject: DOD CA-16                          | İ.                         | 1.                             | Ì                              | 1                                        | İ.,      | 1                     | ·                            |

Figure 31 - CRL Summary

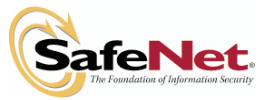

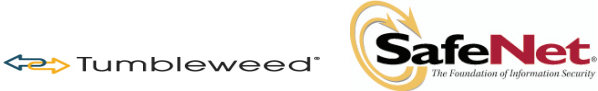

Click **CRLs**. CRLs and OCSP Databases monitor the progress of the server as it loads the CRLs and loads them into its cache. If CRLs do not show up, click **Logs/Server Logs** to view the activities of the server.

#### 3.8.2 – Server Logs

| Tumbleweed Valicert VA - I | Responder - 5T45:1333 - Microsoft Internet Explorer                                                                                                    |
|----------------------------|----------------------------------------------------------------------------------------------------|
| Eile Edit View Favorites   | Iools Help                                                                                                    |
| 🔇 Back 🔹 🕤 🗵 😰 🔮           | 🖒 🔎 Search 🔅 Favorites 🛞 🙆 👻 📴                                                                                                    |
| Address Address Address    | (cr-bin/forms.exe                                                                                                    |
| , - , <b>-</b> , - ,       | - 0                                                                                                    |
|                            | Communications Logged in as: admin Elision<br>ON AUTHORITY                                                                                                    |
| CONFIGURATION              | I: [10/Jan/2007:09:47:01 -0500] Successfully fetched 1 CRL(s) (621 bytes) from url ldmp://crl.gds.dism.mil:389/cn=ECA Boot CA,ou=ECA,o=U.S. Government, 🛋                                                                                                    |
| Keys and Certificates      | I: [10/Jan/2007:09:47:01 -0500] Publishing CRL from url ldap://crl.gds.disa.mll:389/cn=ECA Root CA,ou=ECA,o=U.S. Government,c=US?certificateRevocationLi                                                                                                    |
| Server Settings            | I: [10/Jan/2007:09:47:01 -0500] Received CRL issued by [//=US/0=7.5: Government/0U=ECA/CN=ECA Root CA]<br>I: [10/Jan/2007:09:47:01 -0500] Full CRL = Description = 1. Accounted = 1                                                                                                    |
| CRLs                       | I: [10/Jan/2007:09:47:01 -0500] Next import of CRL is scheduled for Wed Jan 10 12:00:00 2007                                                                                                    |
| Extensions                 | . [. [10/Jan/2007:09:47:44 -0500] Successful in fetching data from the ldap server crl.gds.disa.mil:389 at DW cn=VeriSign Client External Certification Au                                                                                                    |
| CRL Mirroring              | I: [10/Jan/2007:09:47:44 -0500] Successfully fetched 1 CRL(s) (184864 bytes) from url ldap://crl.gds.disa.mil:389/cn=VeriSign Client External Certificat                                                                                                    |
| VA Delegation              | I: [10/Jan/2007:09:47:44 -0500] Publishing CBL from url 1dap://crl.gds.disa.ml:389/cm*VerISign Client External Certification Authority.ou=Certification<br>I: [10/Jan/2007:09:47:44 -0500] Received CBL issued by [/CEIS/CHELS. Government/OHERCA/OHECErtification Authorities/CME+VeriSign Client External Certification<br>I: [10/Jan/2007:09:47:44] |
| Generate Queries           | I: [10/Jan/2007:09:47:44 -0500] Full CRLs - Received = 1, Accepted = 1.                                                                                                    |
| User Settings              | I: [10/Jan/2007:09:47:44 -0500] Next import of CRL is scheduled for Wed Jan 10 12:00:00 2007                                                                                                    |
| » Logs                     | E [10/Jan/2007:09:49:49 -0500] OpenLdap Error code:81 Reason: Can't contact LDAP server                                                                                                    |
| Log Sellings               | E: [10/Jan/2007:09:49:49 -0500] Error handling Ldap connection.                                                                                                    |
| Log Settings               | W: [10/Jan/2007:09:49:49 -0500] Publisher is retrying Idap://crl.gds.disa.ml1:389/cn=0RC ECA,ou=Certification Authorities.ou=ECA.o=U.S. Government.c=US?<br>. Retry Count:1                                                                                                    |
| Audit Log Settings         | I: [10/Jam/2007:09:54:05 -0500] Successful in fetching data from the ldap server crl.gds.disa.mil:389 at DN cn=DOD CLASS 3 EHAIL CA-4,ou=PKI, ou=DOD, o                                                                                                    |
| Search Logs                | I: (10/Jam/2007:09:54:05 -0500] Successfully fetched 1 CLL(s) (5087083 bytes) from url ldsp://crl.gds.disa.mil:389/cn=DDD CLASS 3 EMAIL CA-4,ou=FKI, ou=                                                                                                    |
| Server Logs                | 1: [10/Jan/2007:09:54:08 -0500] Publishing URL from url 1ddp://crl.gds.disa.mal:389/cn=D0D ULASS 3 RMAIL CA-4, ou=PKL, ou=DoD, o=U.S. Government, c=US?ce<br>I: [10/Jan/2007:09:54:09 -05001 Received CRL issued by [/c=US/0=U.S. Government/U0=DoD/UD=PKL/cH=D0D ULASS 3 RMAIL CA-4]                                                                  |
| Access Logs                | W: [10/Jan/2007:09:54:09 -0500] CRL Update from publisher : Certificate of CRL Issuer CA [/C=US/0=U.S. Government/OU=DoD/OU=PKI/CN=DOD CLASS 3 EMAIL CA-                                                                                                    |
| Admin Logs                 | I: (10/Jan/2007:09:54:09 -0500) Full CRLs - Received = 1, Accepted = 0.                                                                                                    |
| Server Monitor Logs        | 1: [10/Jah/2007:09:54:09 -0500] Next import of CkL is scheduled for Wed Jah 10 12:00:00 2007                                                                                                    |
| Audit Logs                 | I: [10/Jan/2007:09:57:26 -0500] Successful in fetching data from the ldap server crl.gds.disa.mil:389 at DN cn=DDD CL&SS 3 EMAIL CA-5,ou=pki,ou=dod,o=u.                                                                                                    |
| Clear Audit Loos           | I: (10/Jan/2007:09:57:26 -0500) Successfully fatched 1 CRL(s) (8550039 bytes) from url ldmp://crl.gds.disa.ml; 839/cn=000 CLASS 3 EMAIL CA-5,ou=pki,ou=d                                                                                                    |
| Start/Stop Server          | 1. [10/sm/2007.05.57.51 -0500] Regived CRL issued by [/C=US/0=U.S. Government/U=DD/OU=PKI/CH=DD CLASS 3 IMAIL (A-5)]                                                                                                    |
| Usla                       | I: [10/Jan/2007:09:57:34 -0500] Full CRLs - Received = 1, Accepted = 1.                                                                                                    |
| neih                       | I: [10/Jan/2007:09:57:34 -0500] Next import of CRL is scheduled for Wed Jan 10 12:00:00 2007                                                                                                    |
|                            |                                                                                                    |
|                            |                                                                                                    |
|                            |                                                                                                    |

Figure 32 - Logs Server Logs

Either while the server is loading up CRL data or after it has completed, you can test the server's processing of OCSP queries with the integrated **Generate OCSP** query capability.

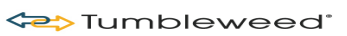

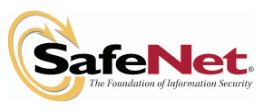

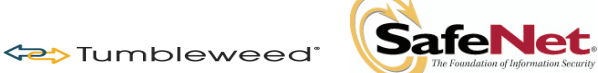

## 3.8.3 – Query Generation

| 🎒 Tumbleweed Valicert VA - R           | esponder - ST45:13333 - Microsoft Internet Explorer                  | _ = ×                        |  |  |
|----------------------------------------|----------------------------------------------------------------------|------------------------------|--|--|
| Ele Edit View Fgyorites Iools Help     |                                                                      |                              |  |  |
| 🕒 Back 🝷 🕤 👻 😰 🐇                       | G Back + ⊙ - → 2 🐔 🖉 Search 😙 Favorites 🕢   ⊙ + 😓 🖂                  |                              |  |  |
| Address 🗃 https://st45:13333/d         | gi-bin/forms.exe                                                     | 💌 🔁 Go                       |  |  |
|                                        | Communications<br>N AUTHORITY                                        | Logged in as: admin 💷 Logged |  |  |
| CONFIGURATION<br>Keys and Certificates | Query Generation                                                     |                              |  |  |
| Server Settings                        | Certificate Identity                                                 |                              |  |  |
| CRLs                                   | CA Distinguished Name: /C=US/0=U.S. Government/0U=ECA/CN=ECA Root CA |                              |  |  |
| Extensions                             | Certificate Serial Number: 100                                       |                              |  |  |
| CRL Mirroring                          |                                                                      |                              |  |  |
| VA Delegation                          | Action                                                               |                              |  |  |
| >> Generate Queries                    | Protocol: OCSP 💌                                                     |                              |  |  |
| User Settings                          | C Local Server                                                       |                              |  |  |
| Logs                                   | C Remote Server URL                                                  |                              |  |  |
| Start/Stop Server                      |                                                                      |                              |  |  |
| Help                                   | HTTP method                                                          |                              |  |  |
|                                        | HTTP GET                                                             |                              |  |  |
|                                        | C HTTP POST                                                          |                              |  |  |
|                                        | Submit                                                               |                              |  |  |
|                                        | - Submit                                                             |                              |  |  |
|                                        |                                                                      |                              |  |  |
|                                        |                                                                      |                              |  |  |
|                                        |                                                                      |                              |  |  |
|                                        |                                                                      |                              |  |  |
|                                        |                                                                      |                              |  |  |
|                                        |                                                                      |                              |  |  |

**Figure 33 - Query Generation** 

Click Generate Queries.

Select **Certificate Authority** and enter the serial number. Determine if you want to send the query to a local responder or a remote responder.

Click **Submit** and review the printed OCSP response.

| Tumbleweed Valicert V       | VA - Responder - 5T45:13333 - Microsoft Internet Explorer                    | X                             |
|-----------------------------|------------------------------------------------------------------------------|-------------------------------|
| Elleditiew F_avo            | orites Iools Help                                                            |                               |
| 🕜 Back 🔻 🕥 诺 👔              | 👔 🔥 🔎 Search 👷 Favorites 🕡 🍙 - 🗞 🚍                                           | Links **                      |
| Address 🕘 https://st45:1    | 3333/cgi-bin/forms.exe                                                       | 💌 🄁 Go                        |
|                             | eed Communications<br>ATION AUTHORITY                                        | Logged in as: admin 💷 Los our |
| CONFIGURATION               | OCSP Response                                                                |                               |
| Keys and Certificates       | s                                                                            |                               |
| Server Settings             |                                                                              |                               |
| CRLS                        | CR Name: /C-05/0-0.5. GOVERNMERC/00-ECH/CN-ECH ROOT CR                       |                               |
| Extensions<br>ODL Minuscier | OCSP Response Data:                                                          |                               |
| UA Delegation               | OCSP Response Status: successful (0x0)<br>Response Type: Basic OCSP Response |                               |
| VA Delegation               | Version: 1 (0x0)                                                             |                               |
|                             | Responder Id: C = us, CN = st45<br>Produced At: Jan 10 15:17:08 2007 GMT     |                               |
| Liser Settings              | Responses:                                                                   |                               |
| Logs                        | Hash Algorithm: shal                                                         |                               |
| Start/Stop Server           | Issuer Name Hash: F6C839CE533FB36ADE2A84EA93D323EFFE70C6B0                   |                               |
| Help                        | Serial Number: 0100                                                          |                               |
|                             | Cert Status: good<br>This Enders: Jan 3 13:49:21 2007 CMT                    |                               |
|                             | Next Update: Jan 10 21:17:08 2007 CMT                                        |                               |
|                             |                                                                              |                               |
|                             |                                                                              |                               |
|                             | Click have to develop all OCCD responses in DED anothed format               |                               |
|                             | Click nere to download UCSP response in DER encoded format                   |                               |
|                             |                                                                              |                               |
|                             |                                                                              |                               |
|                             |                                                                              |                               |
|                             |                                                                              |                               |
| 1                           |                                                                              |                               |
| Figure 34 (                 | CSD Despense                                                                 |                               |

Figure 34 - OCSP Response

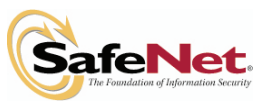

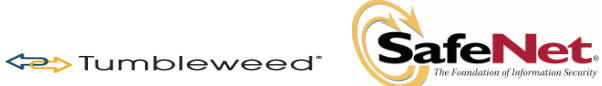

As you can see above, you are presented with the details of the responder id queried, serial number queried, and the certificate status (good, revoked, or unknown).

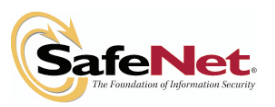